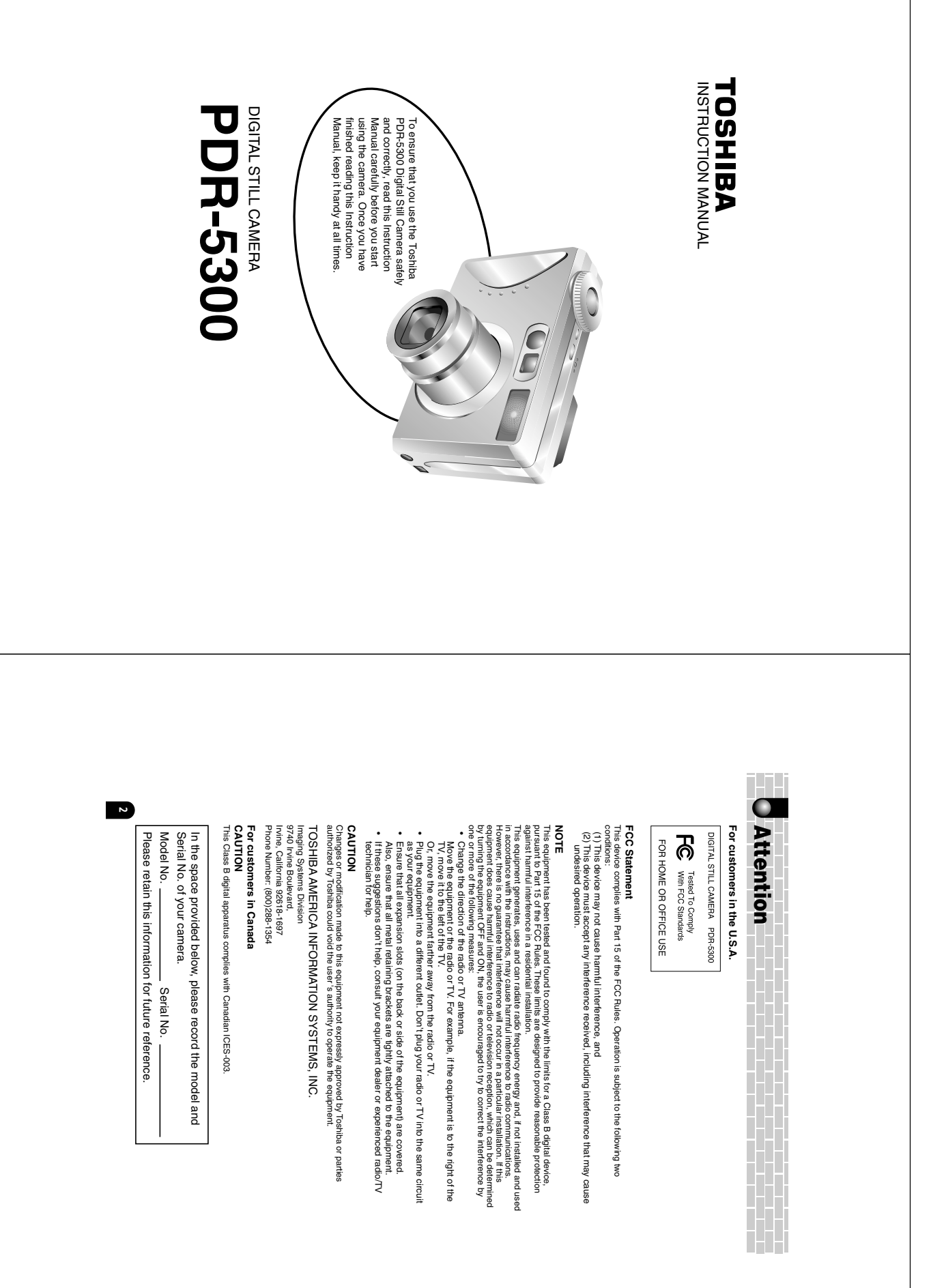

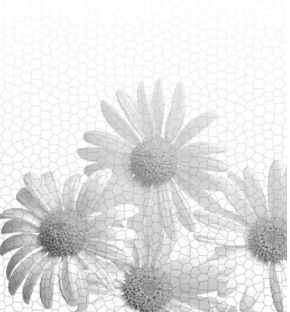

## Before Using Your Camera

Accessories Safety Precautions Contents Handling Your Camera Notes On Handling Battery Handling the AC Adapter Correctly Handling the Supplied SD Card Correctly

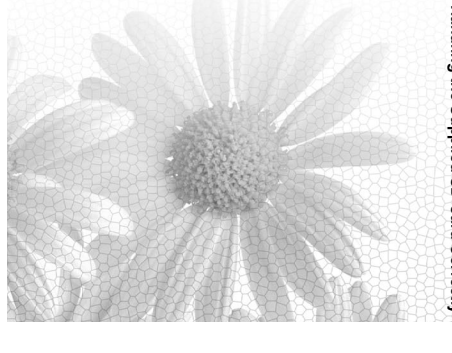

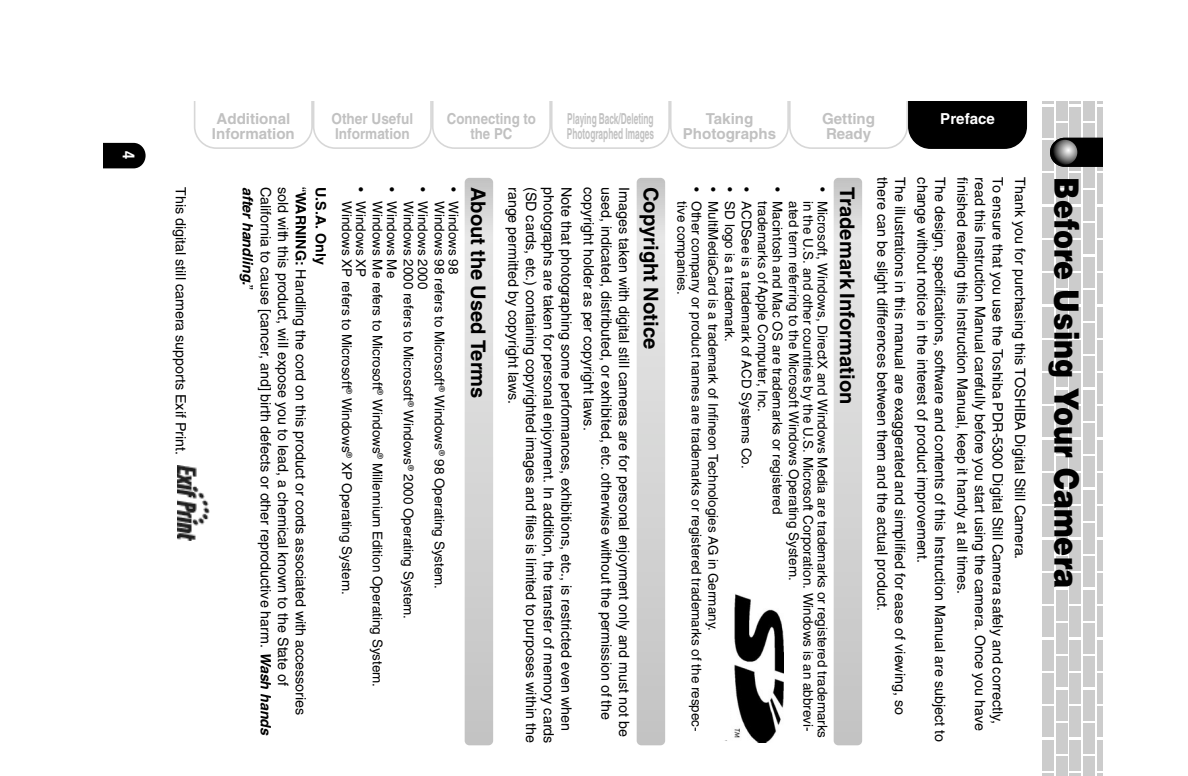

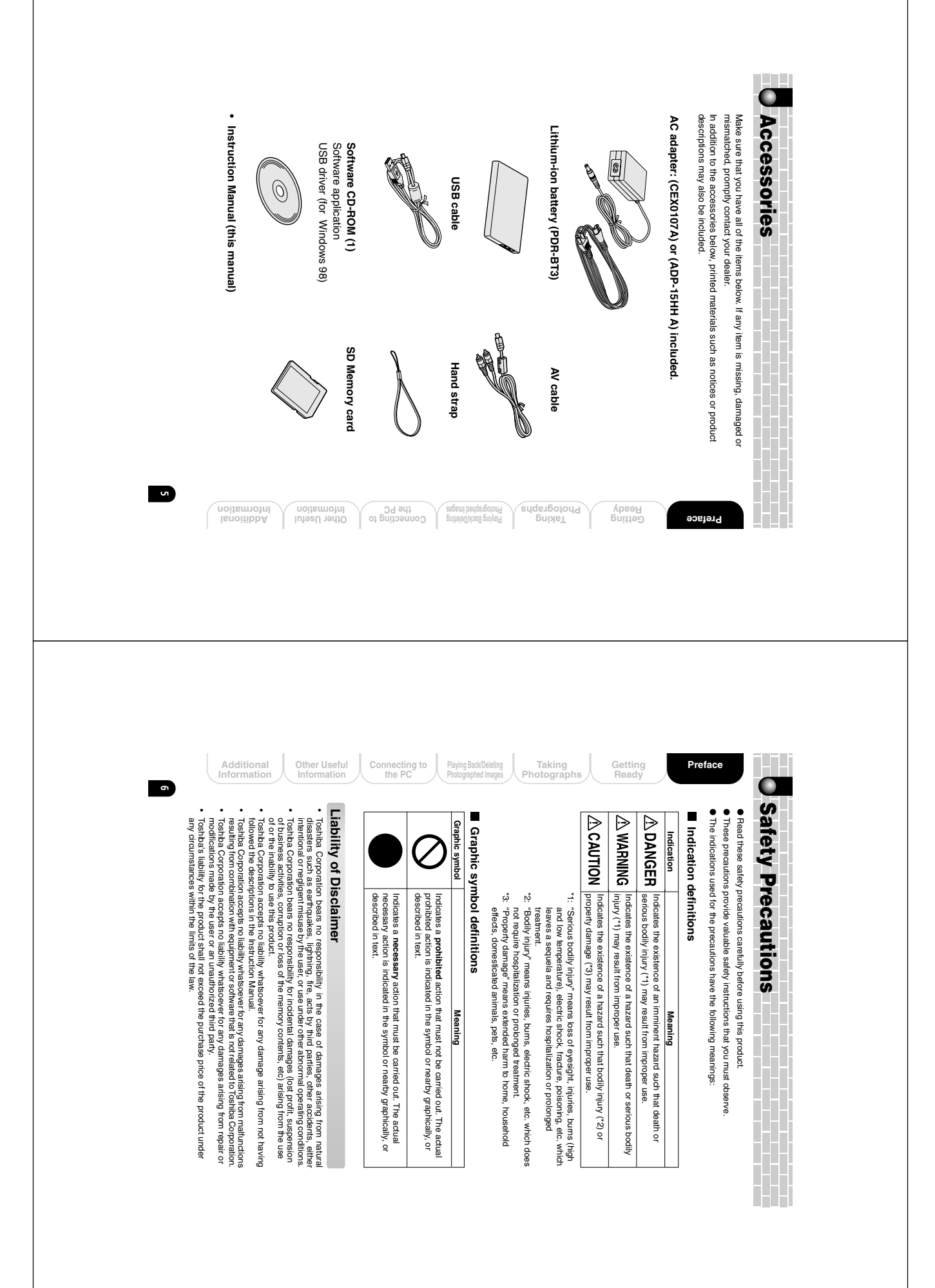

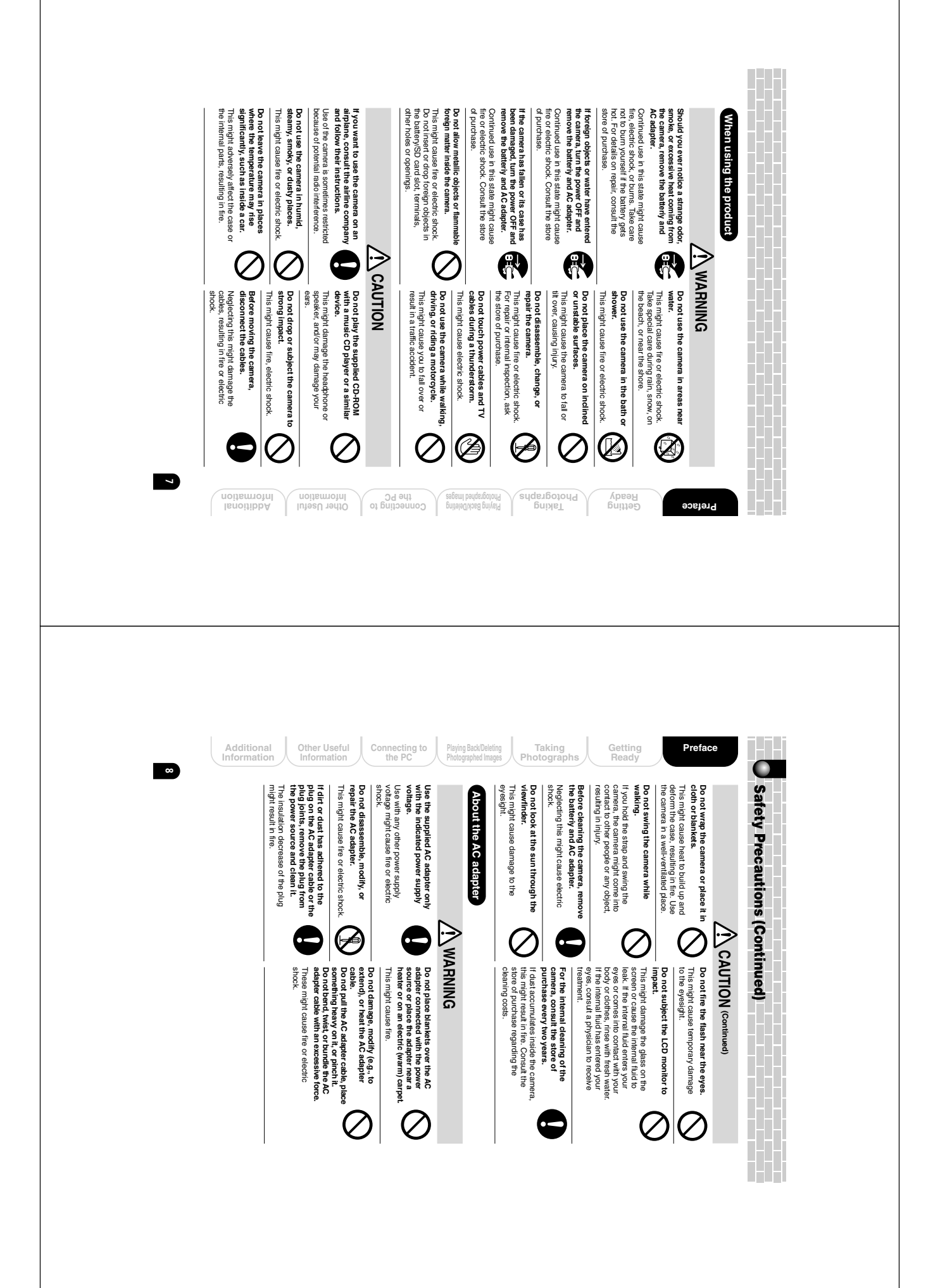

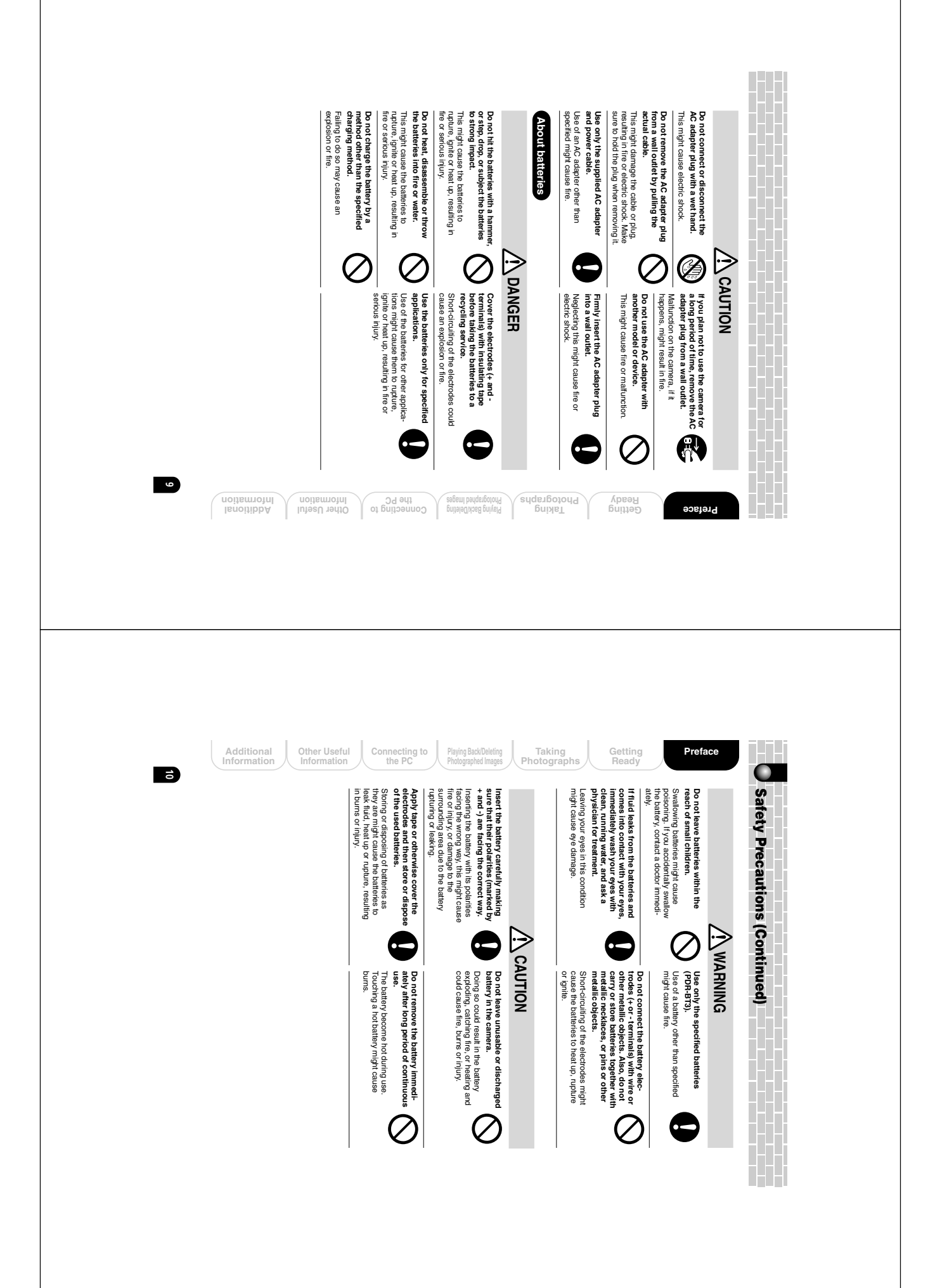

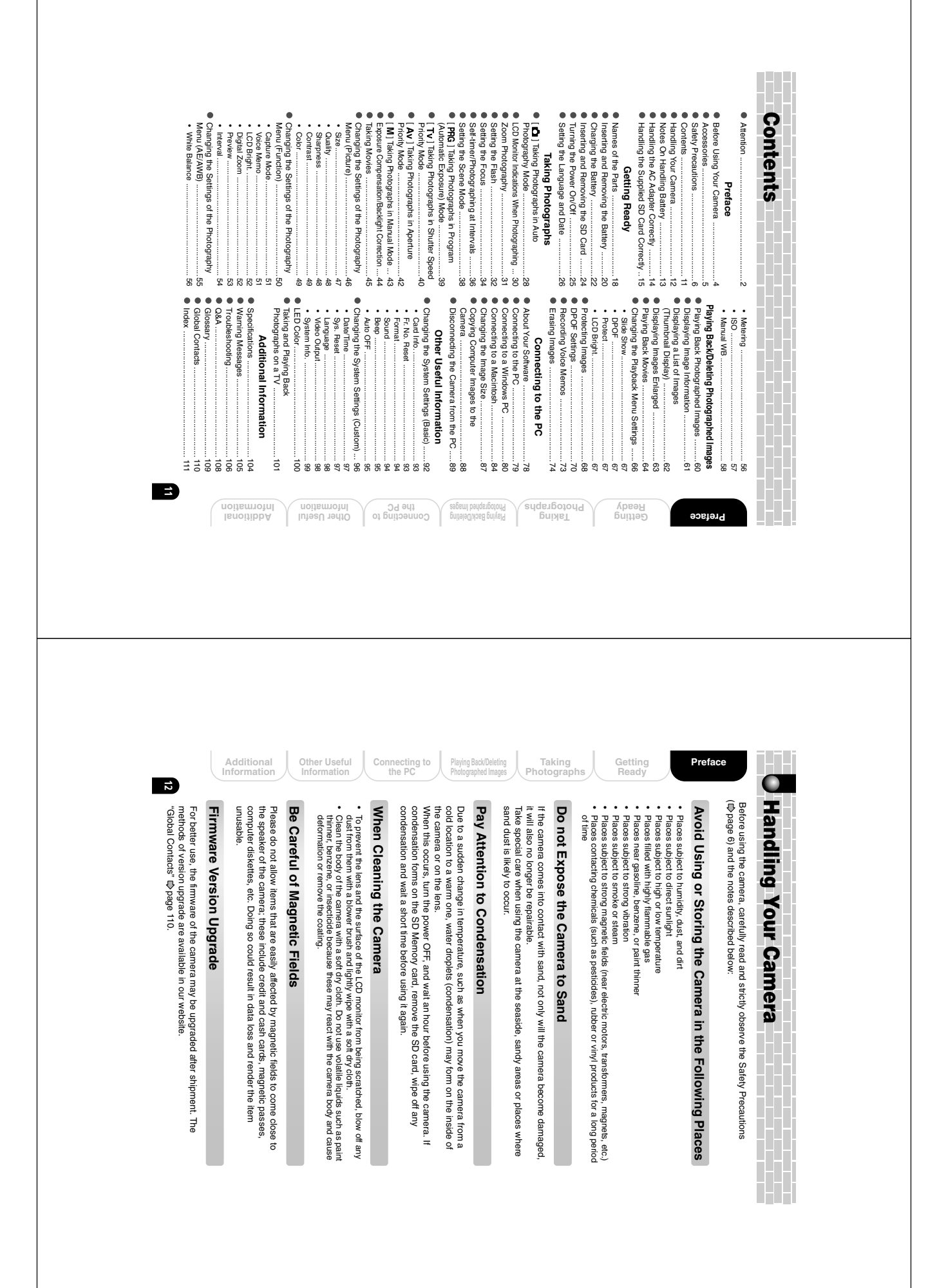

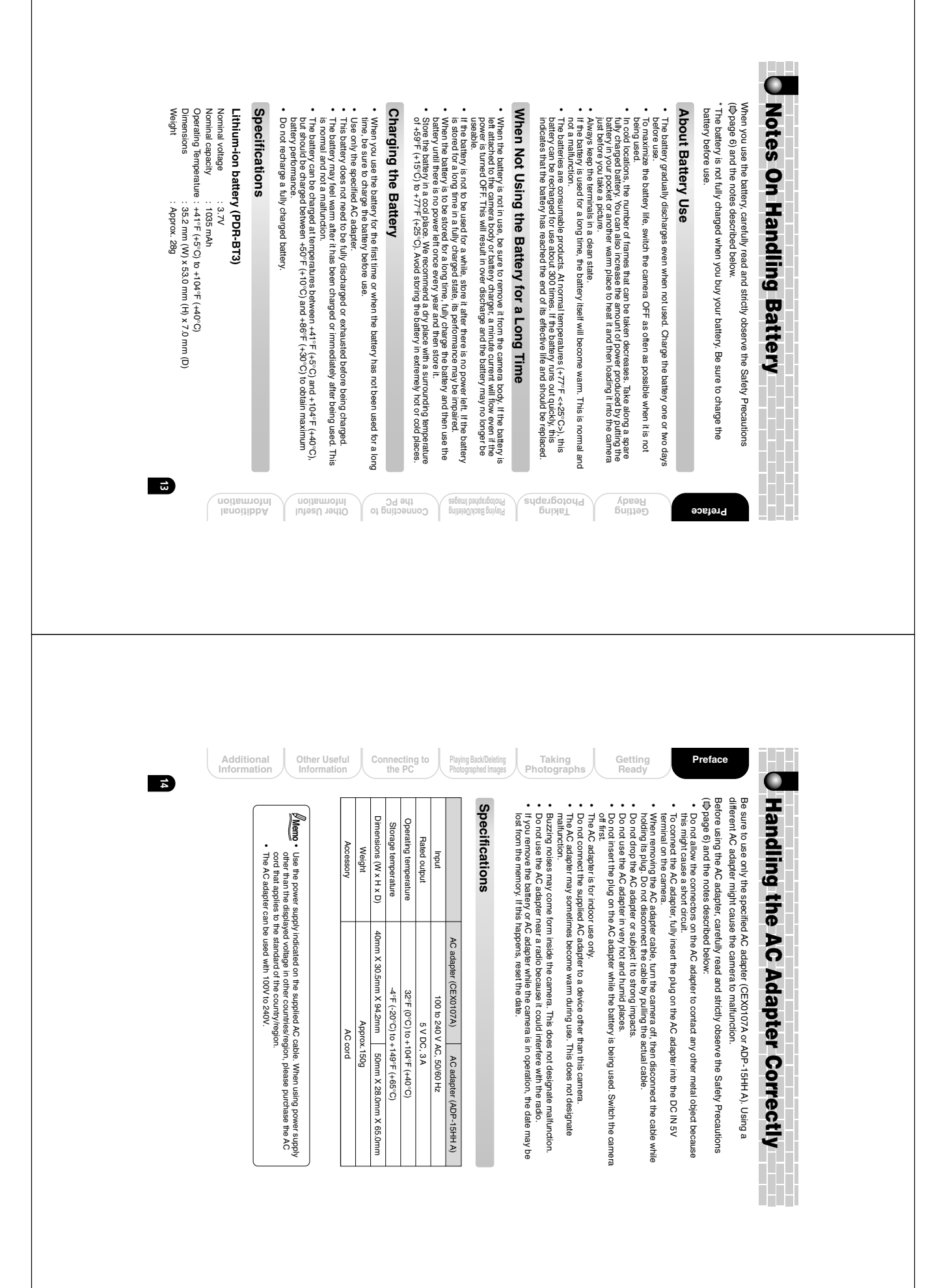

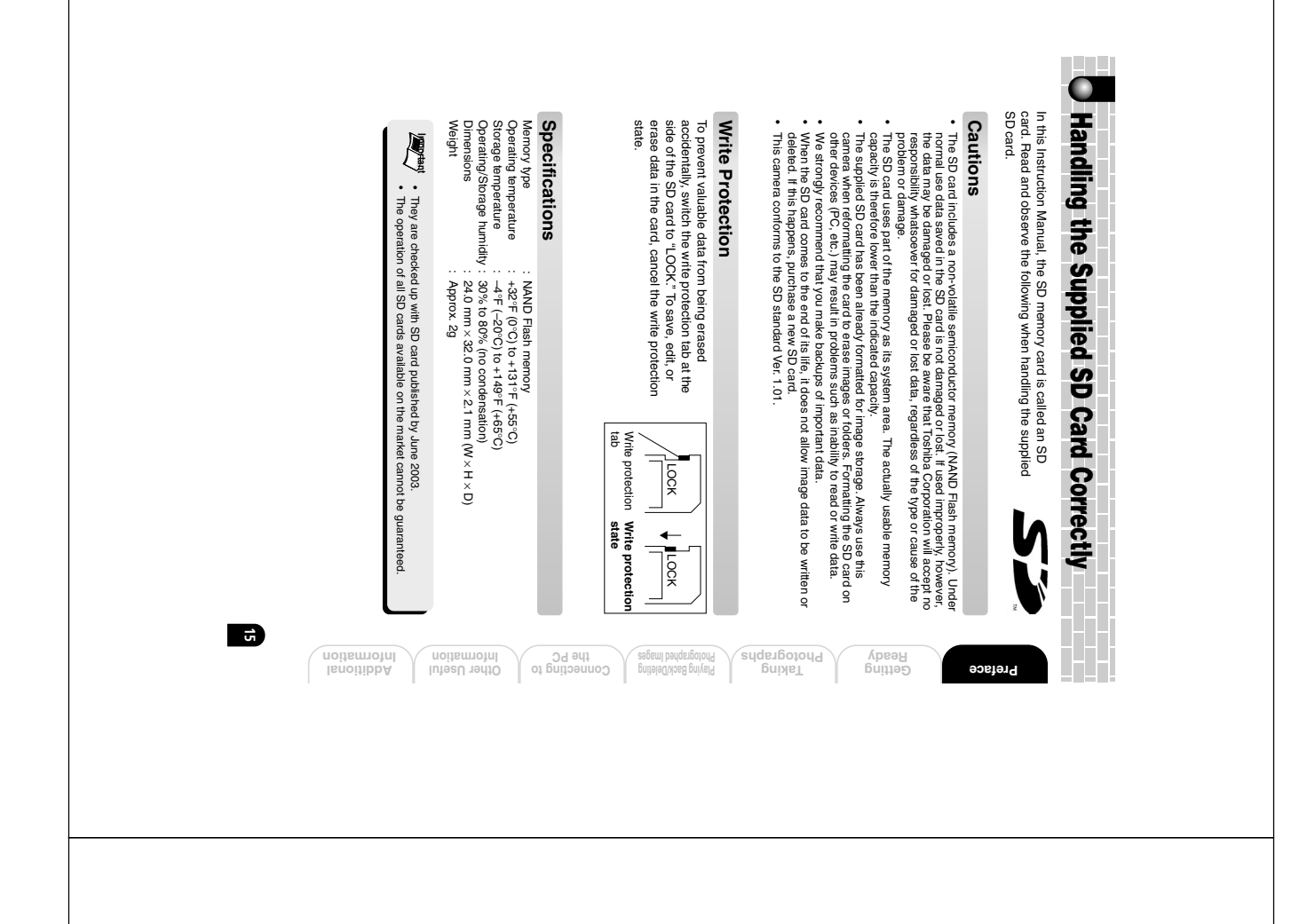

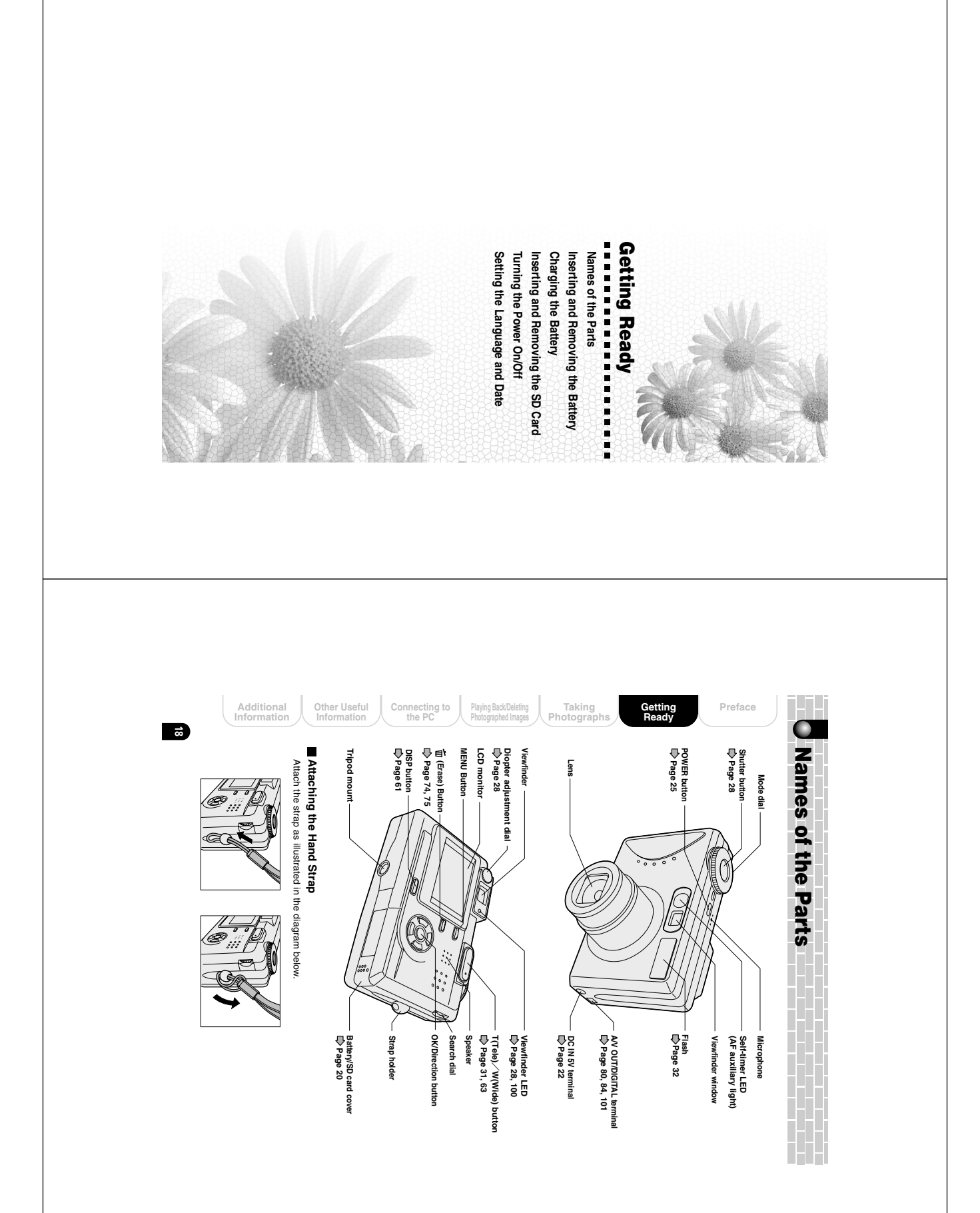

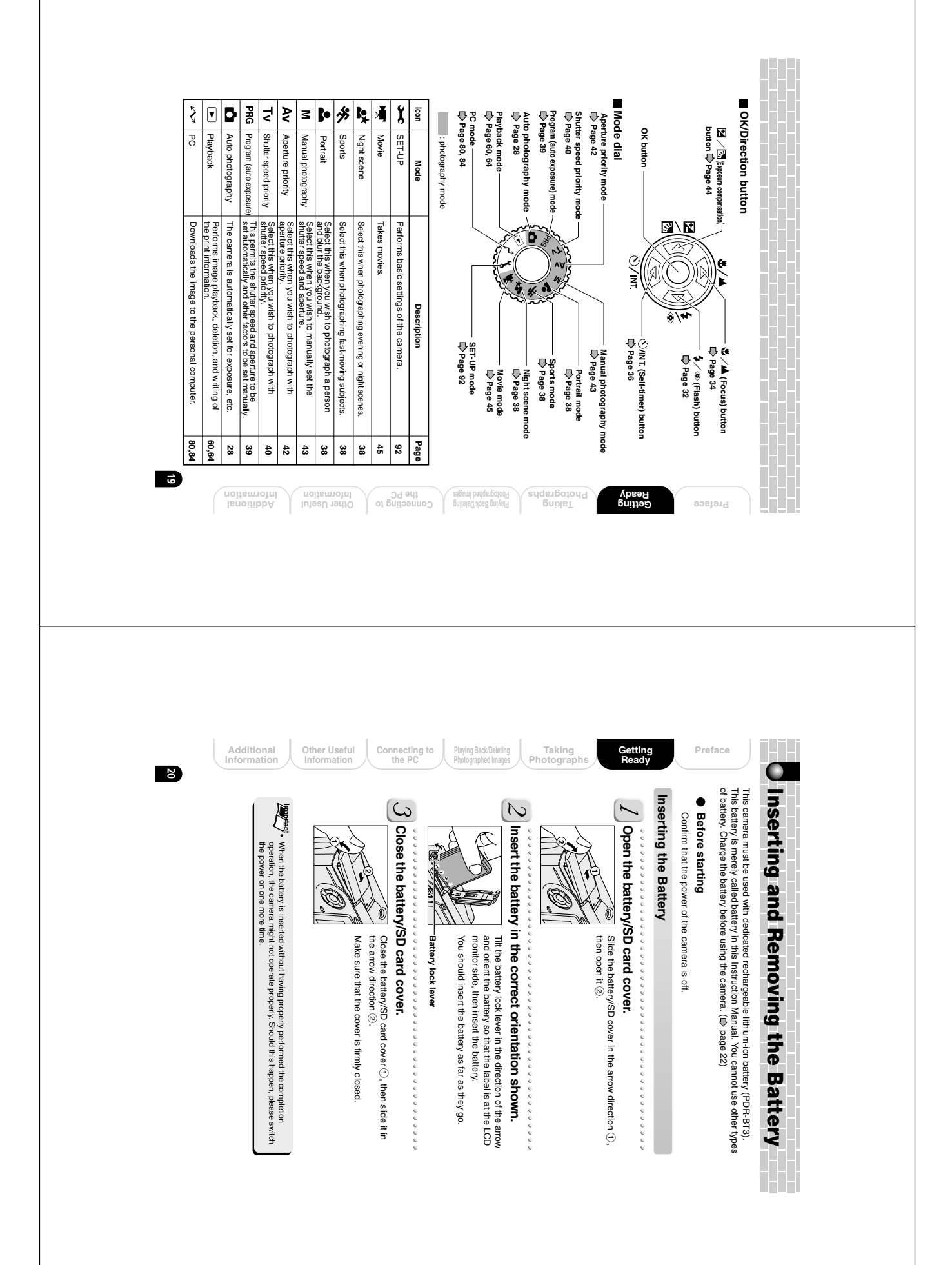

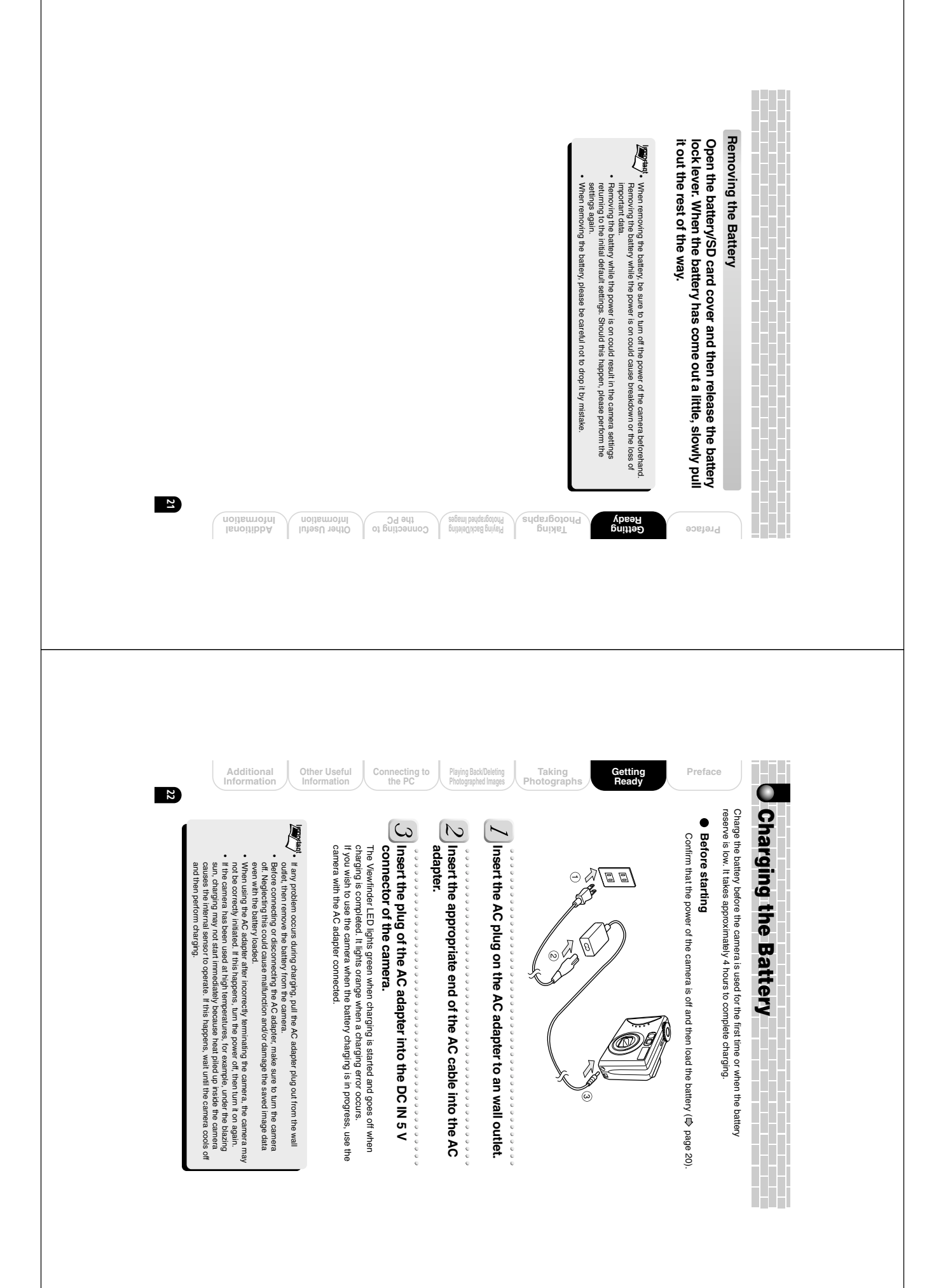

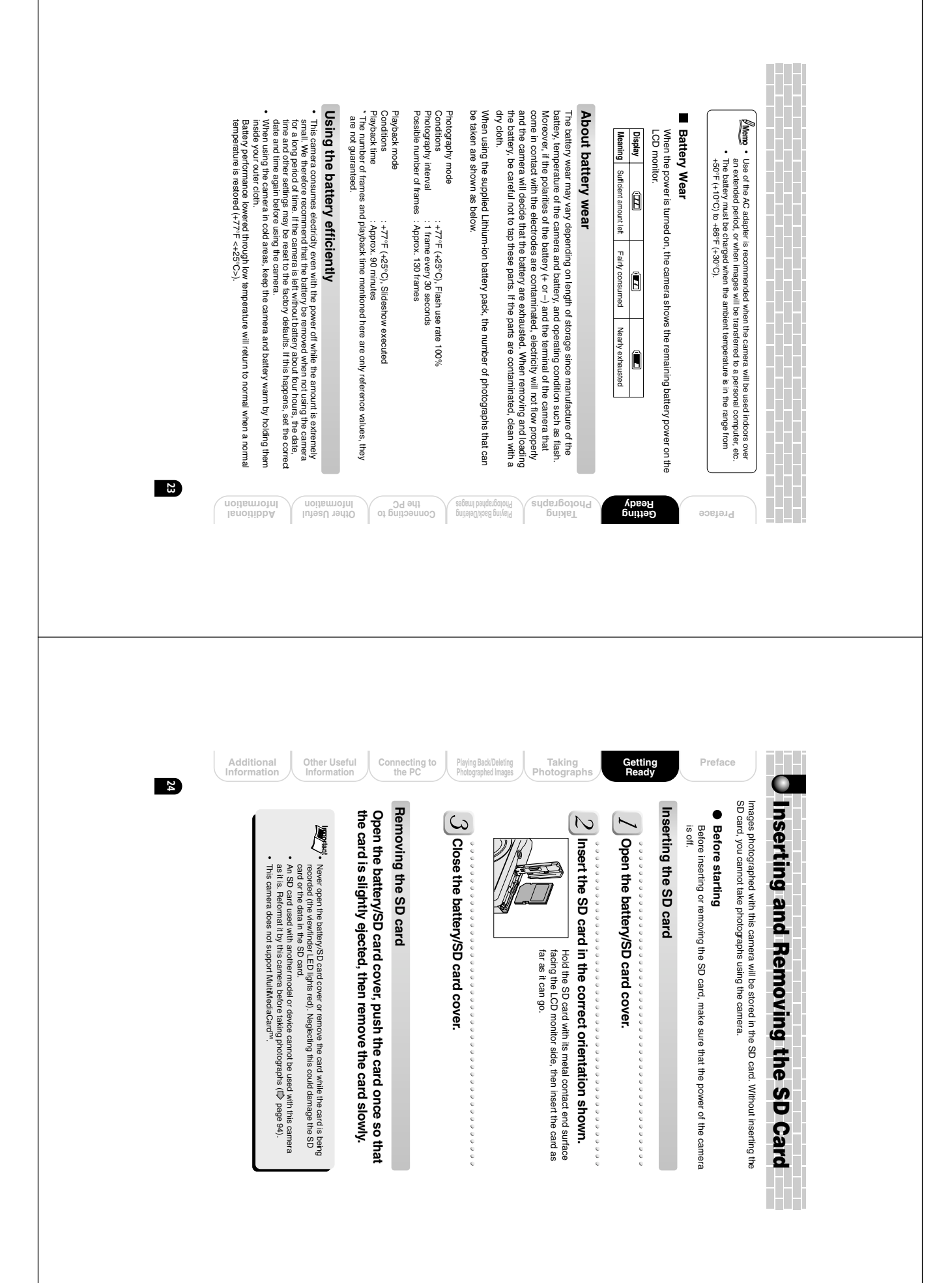

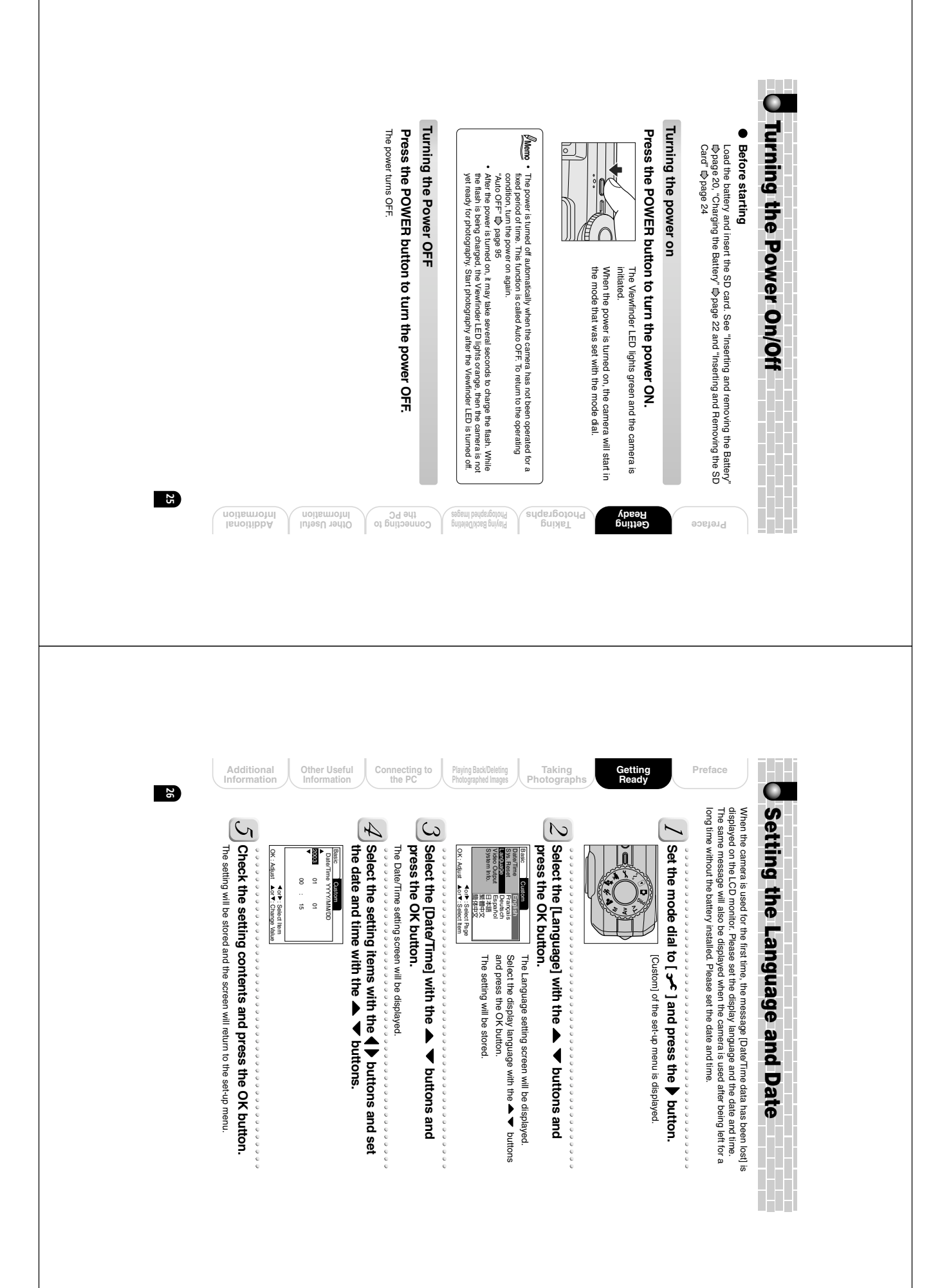

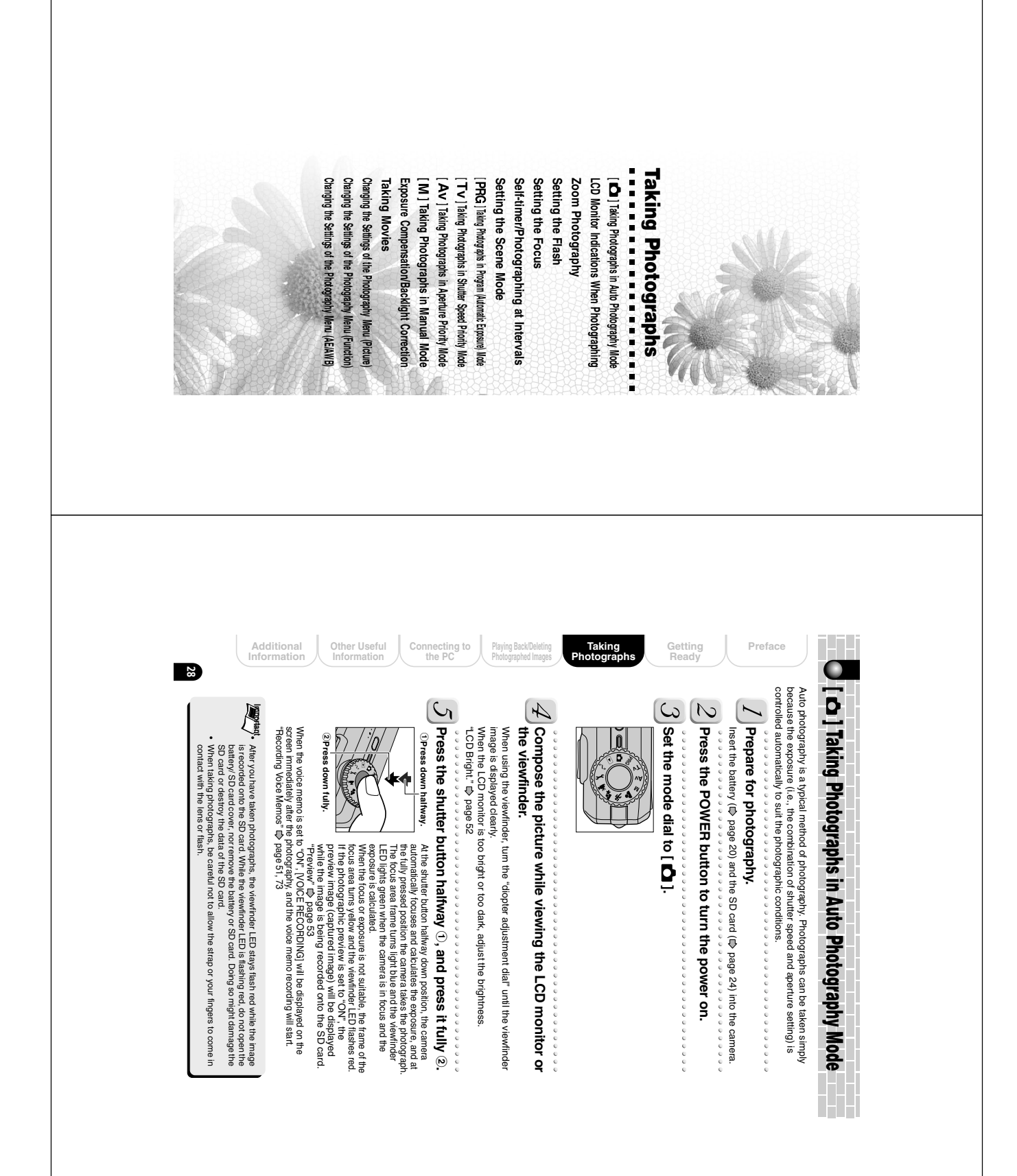

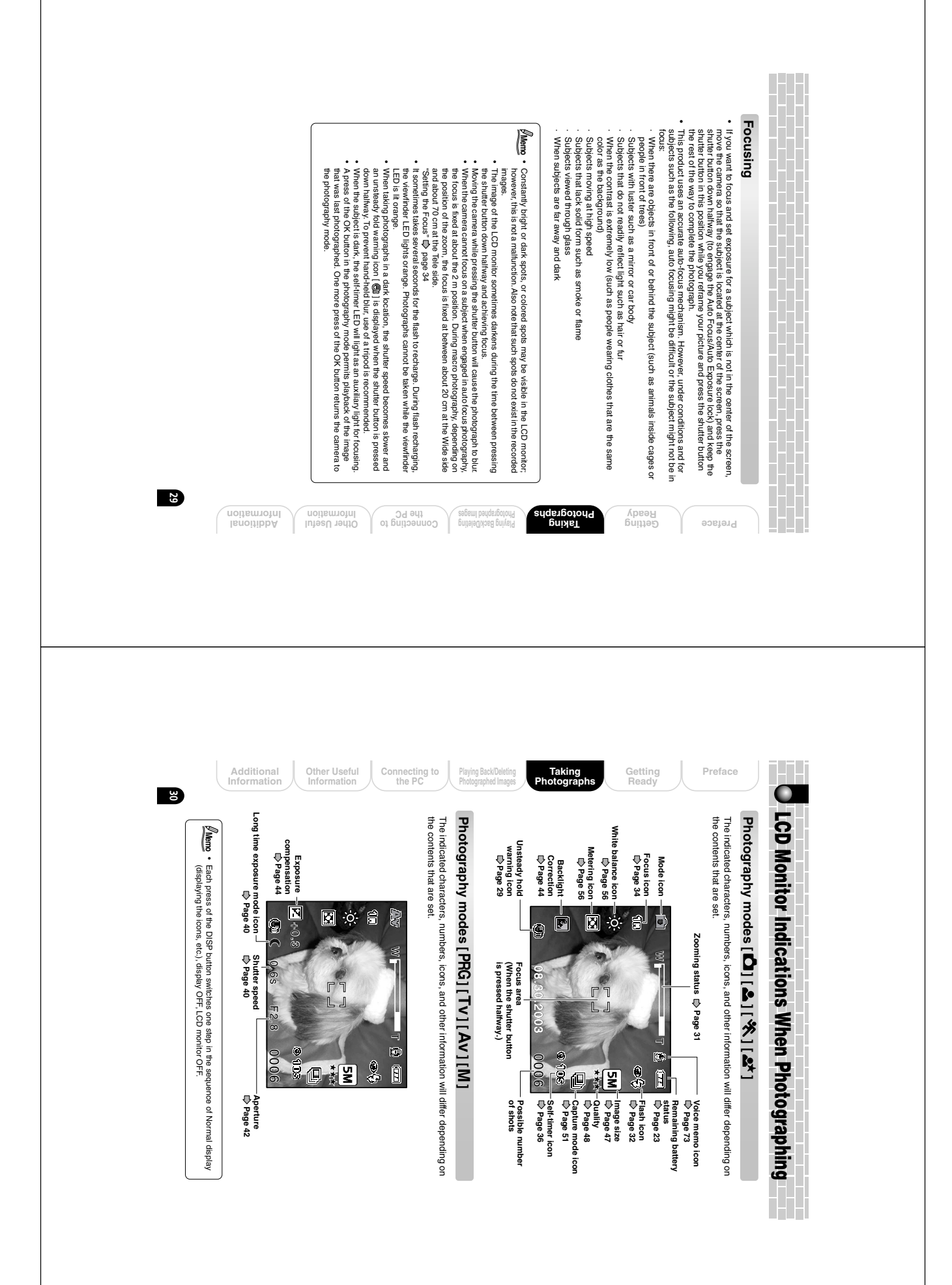

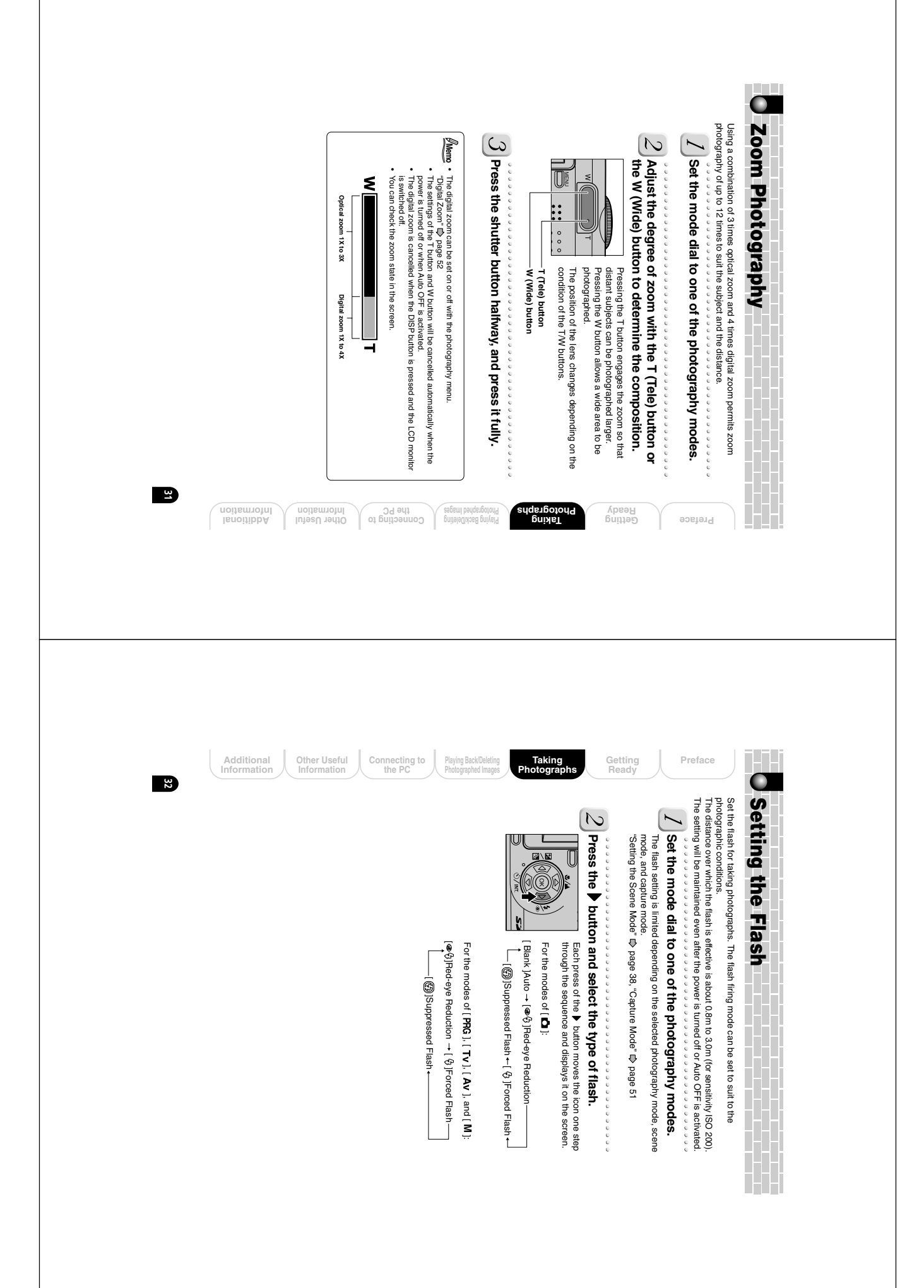

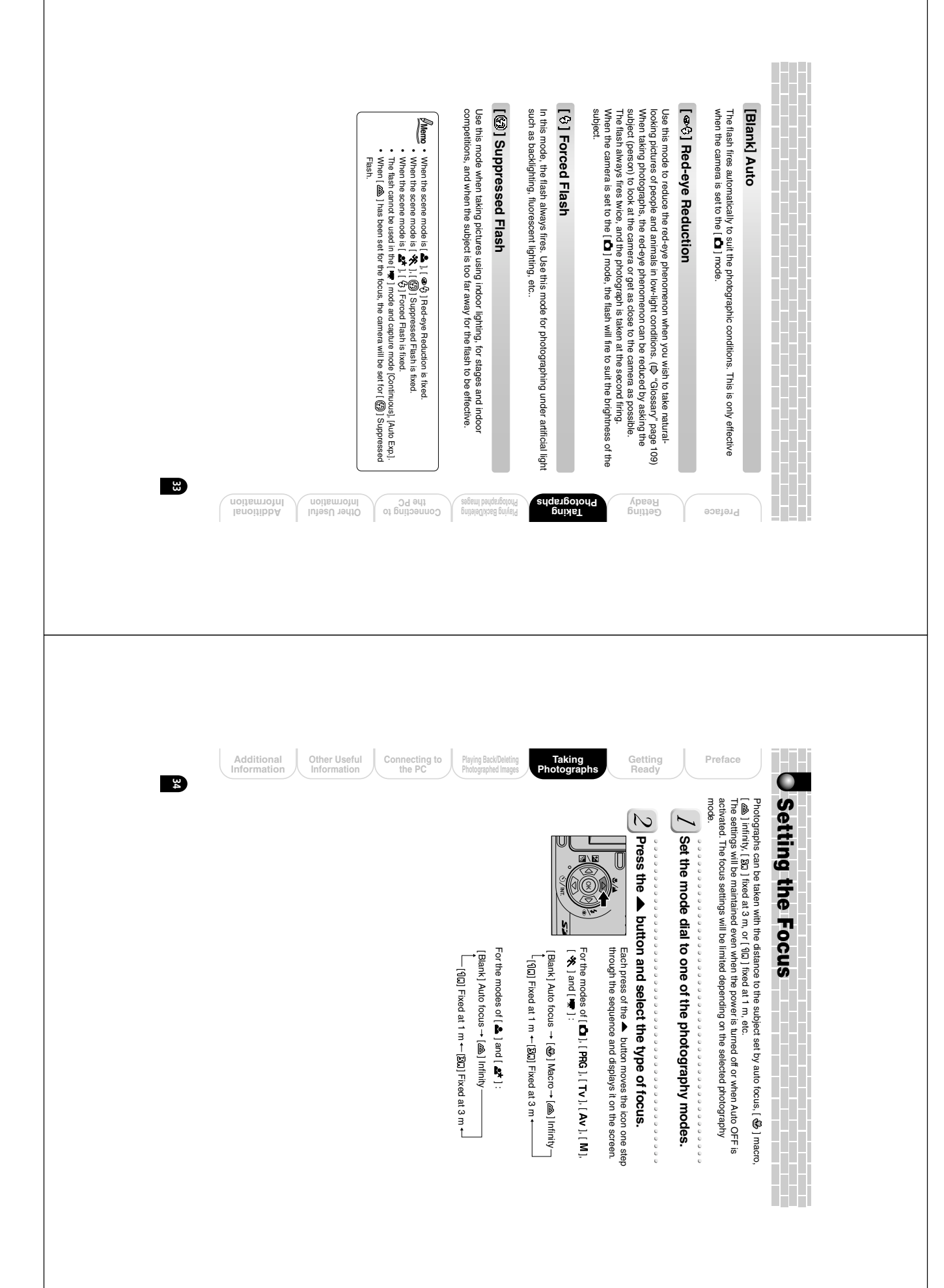

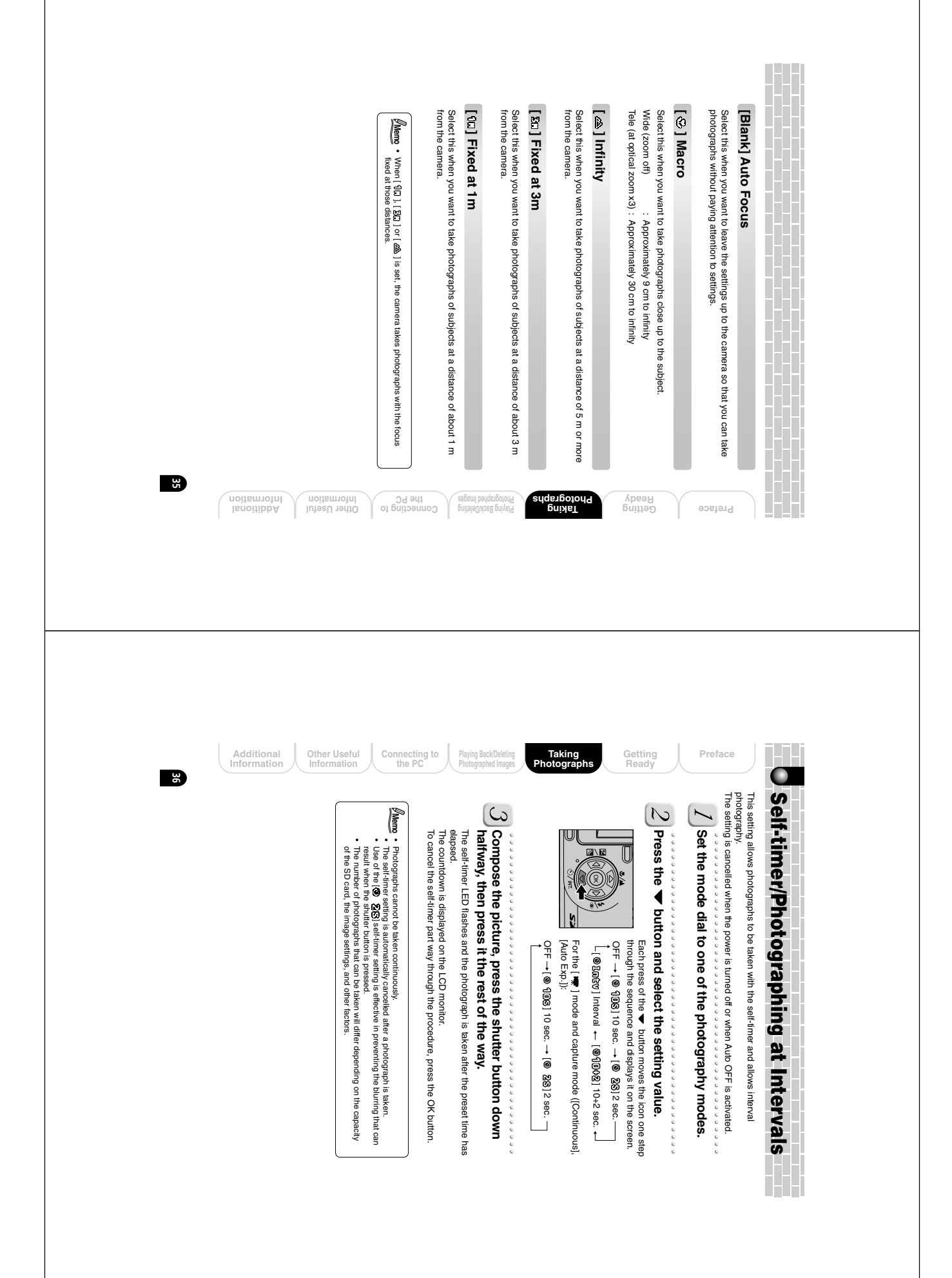

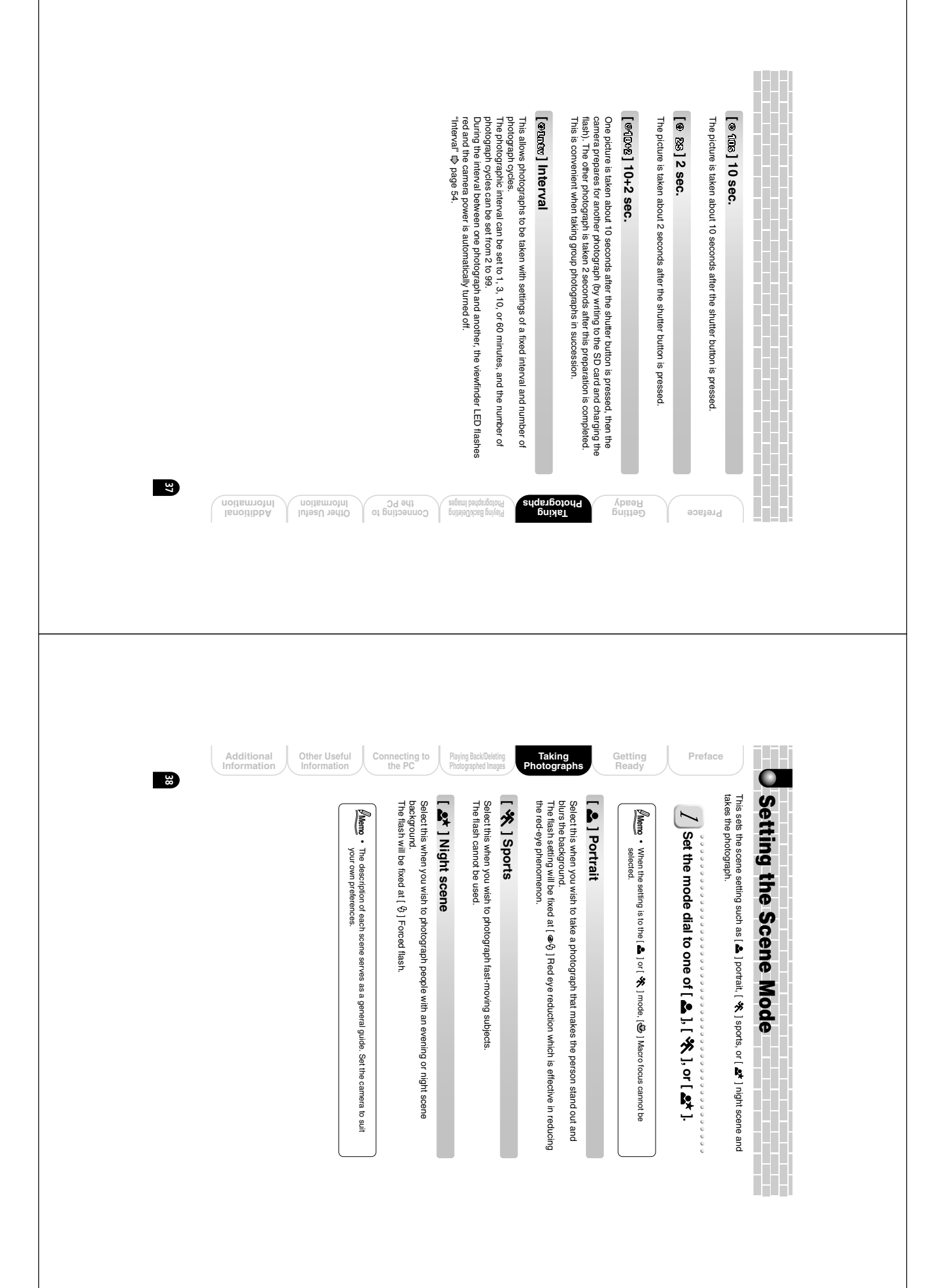

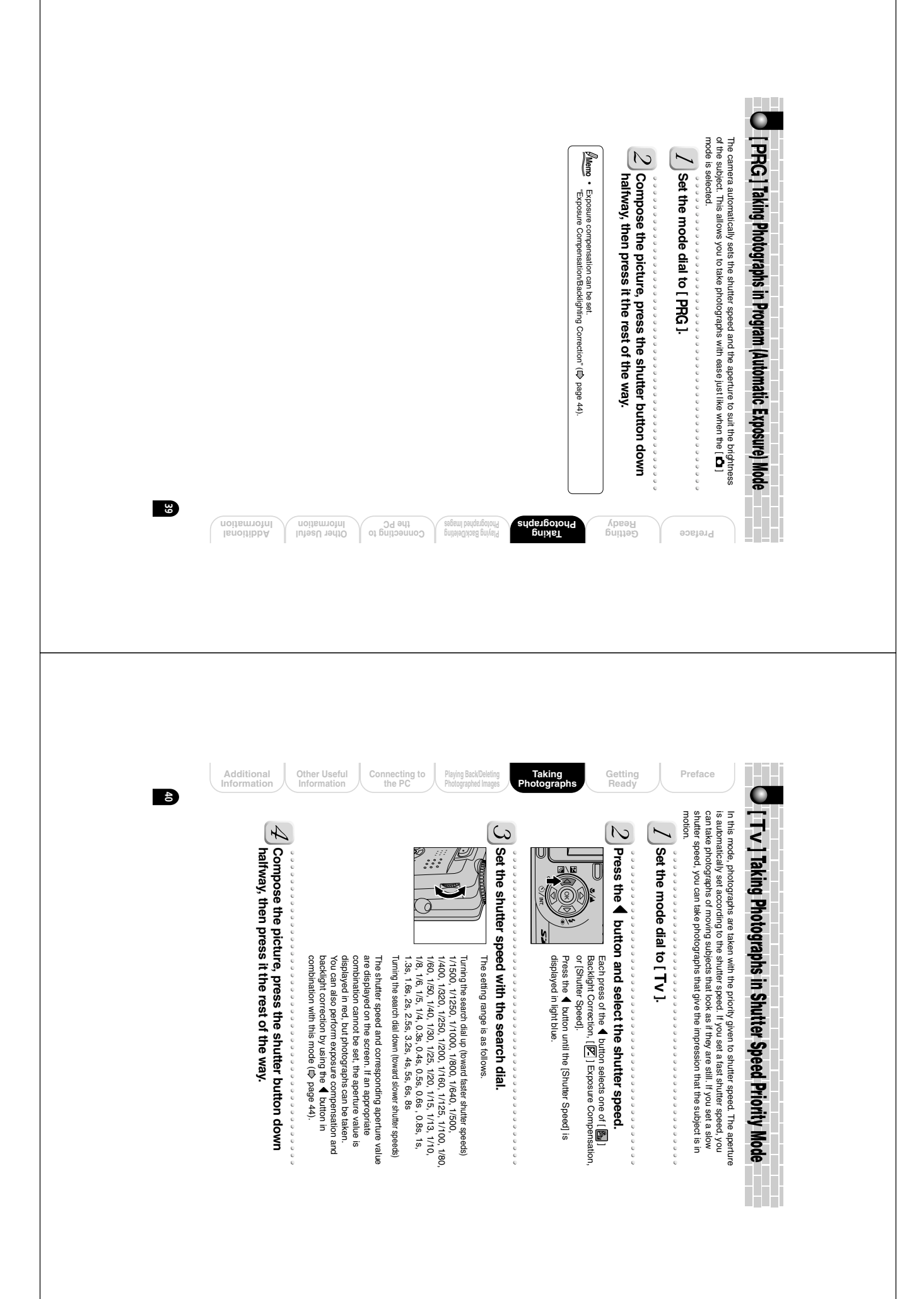

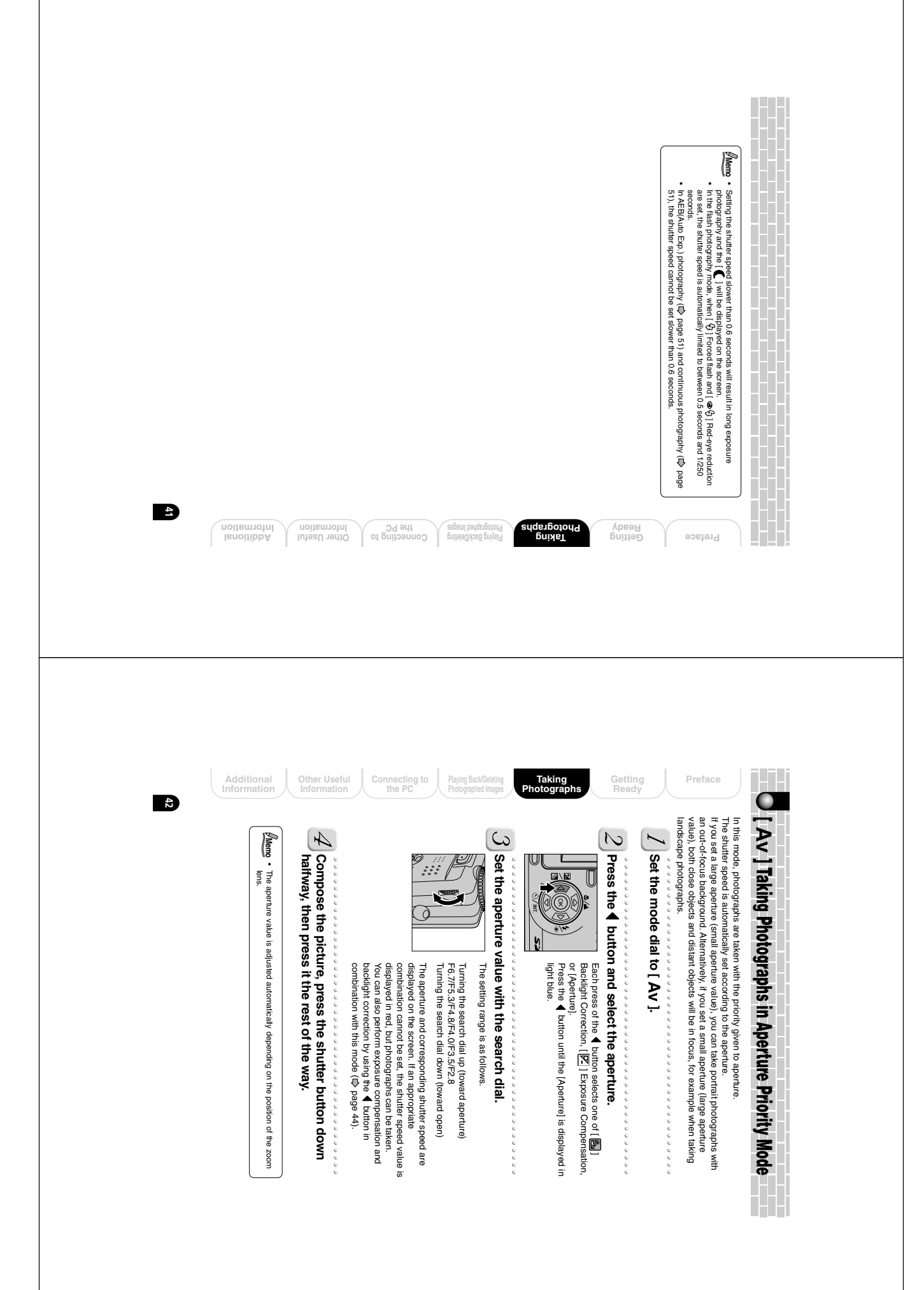

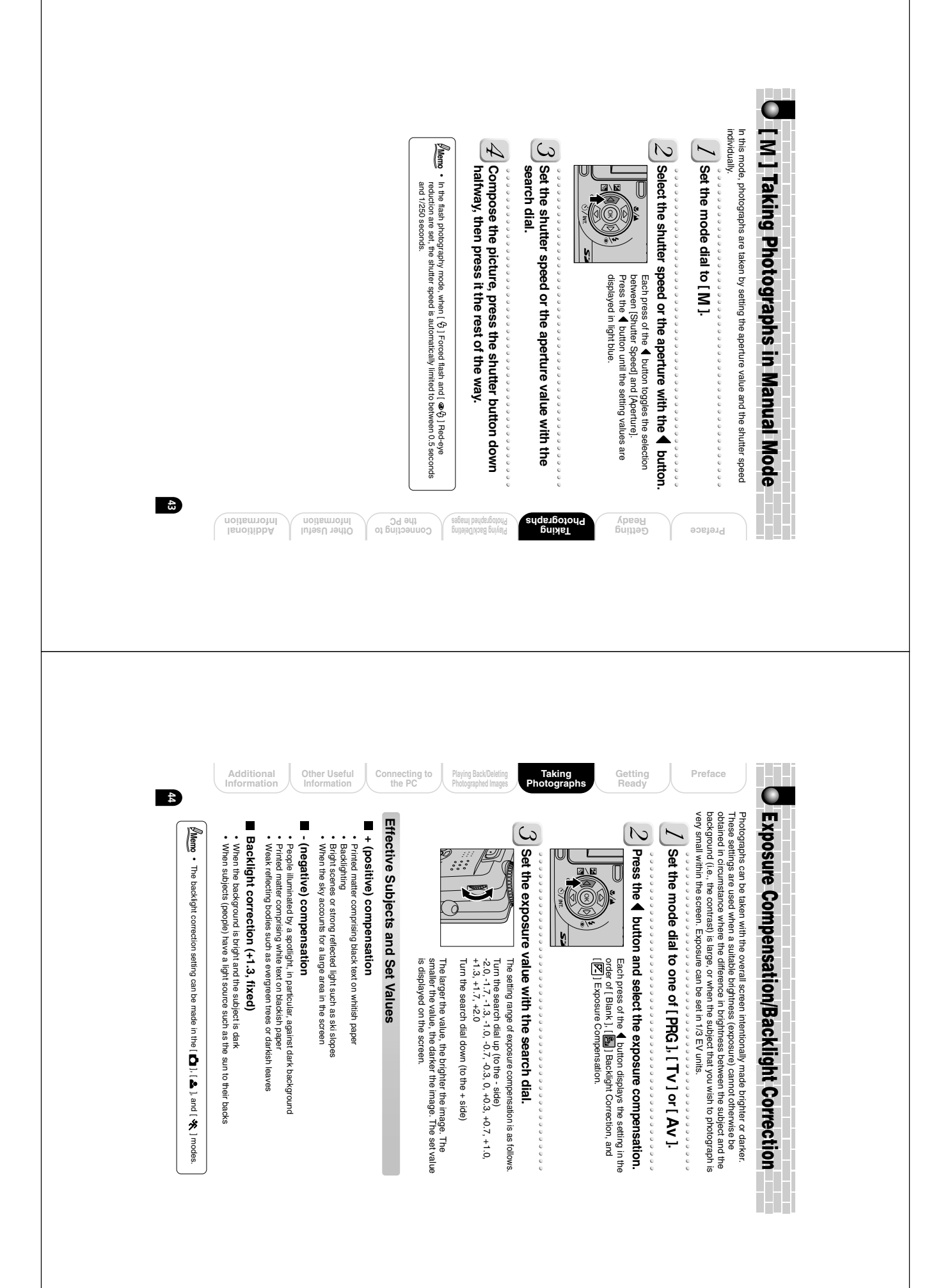

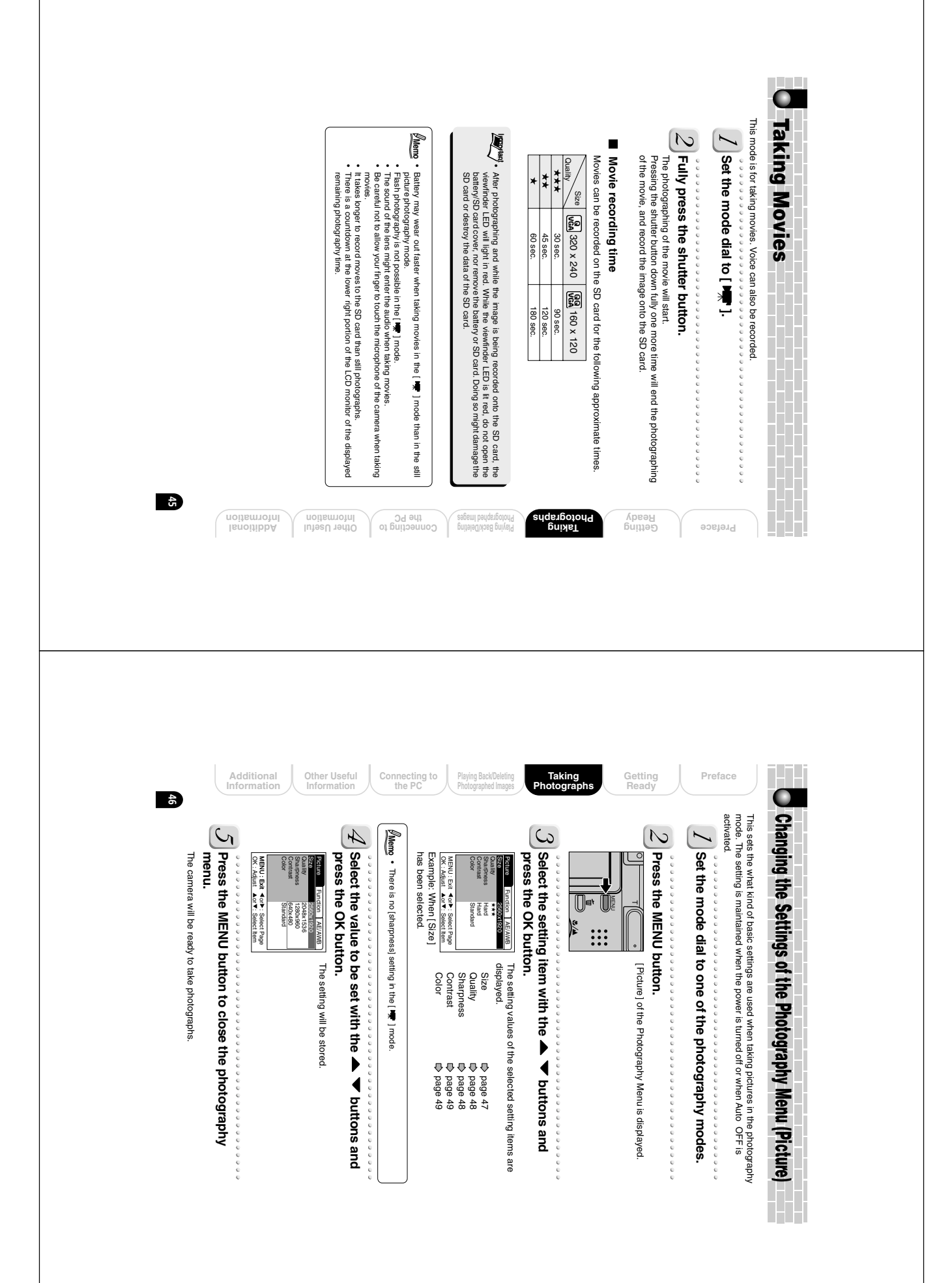

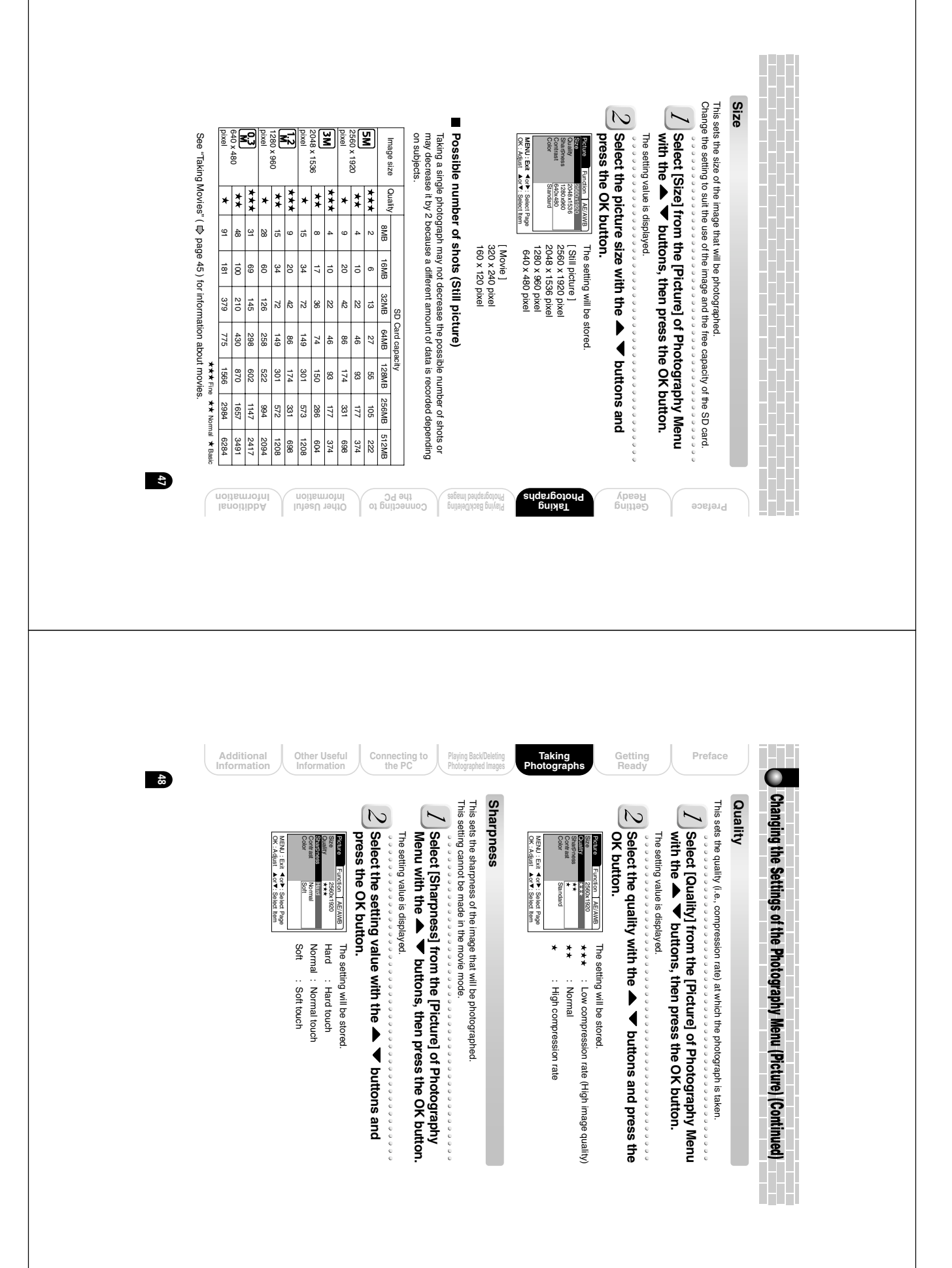

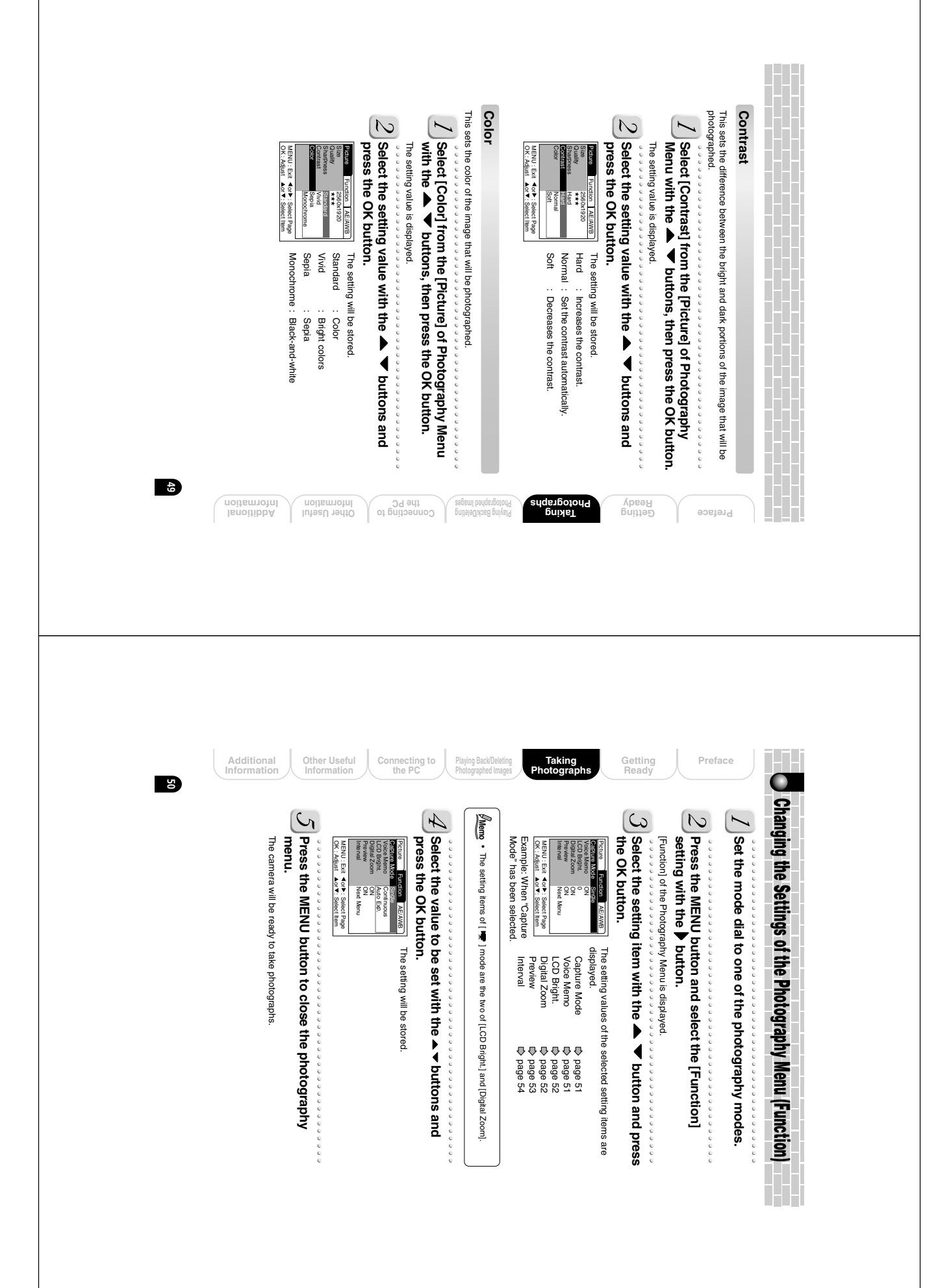

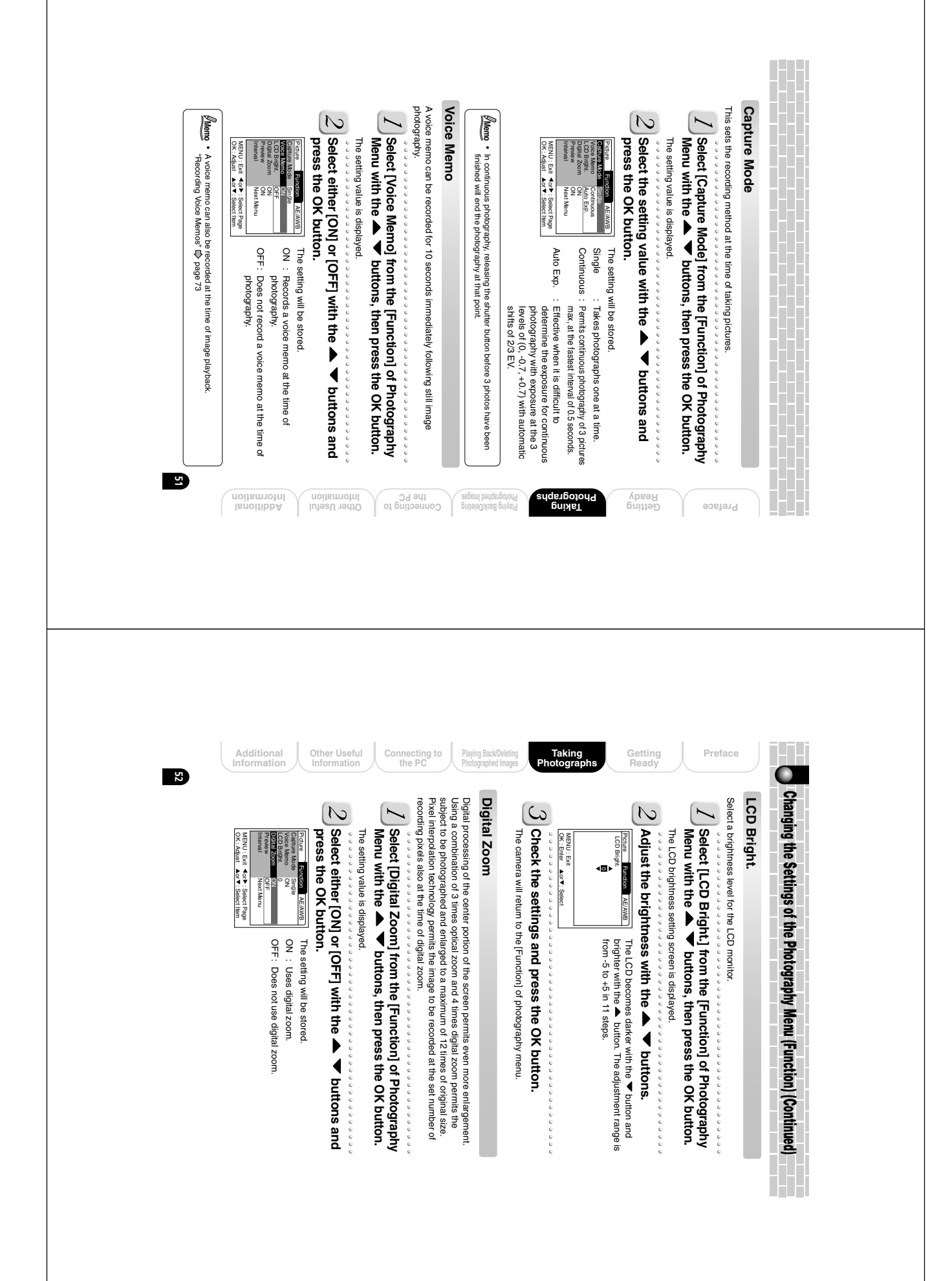

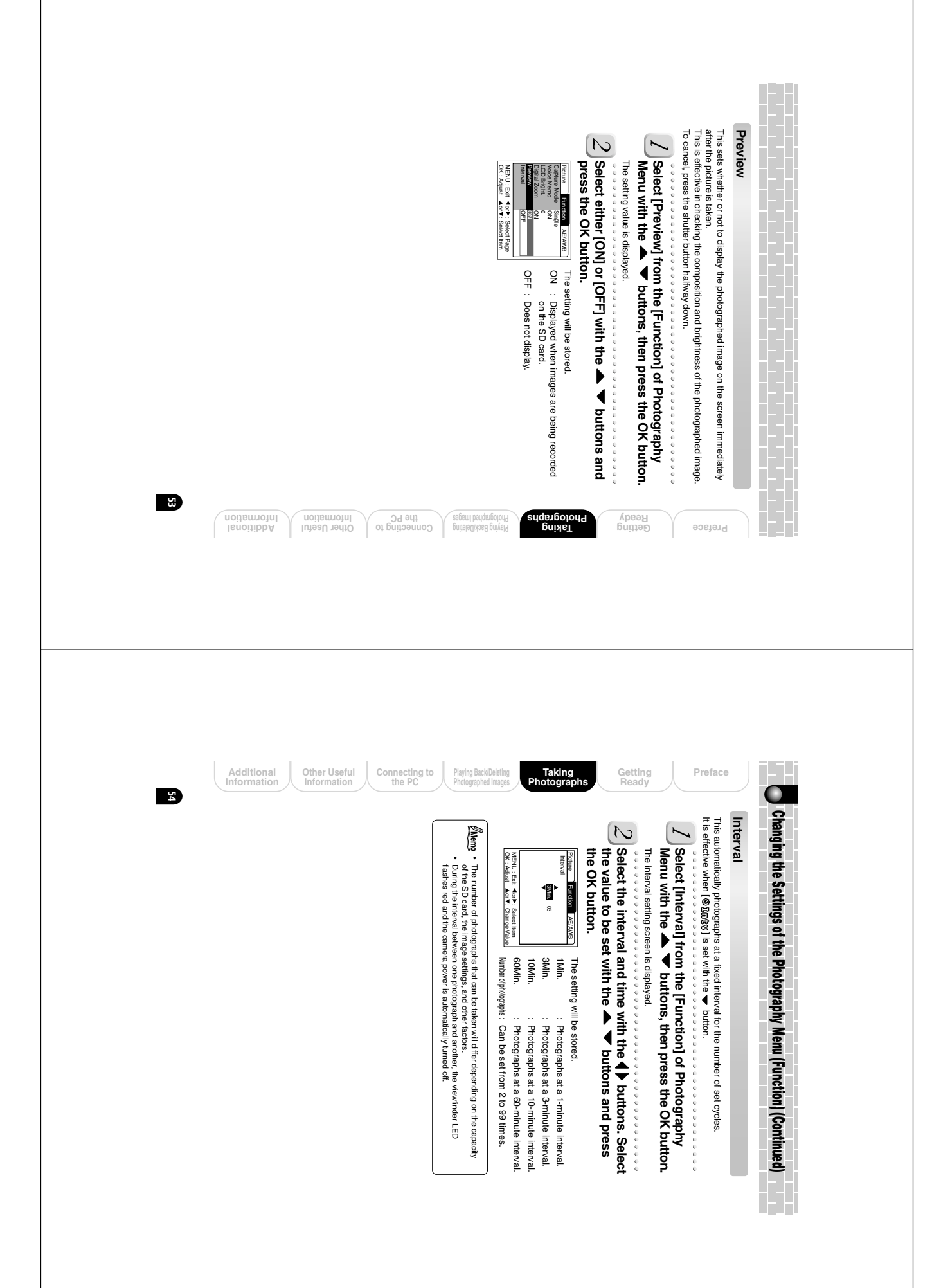

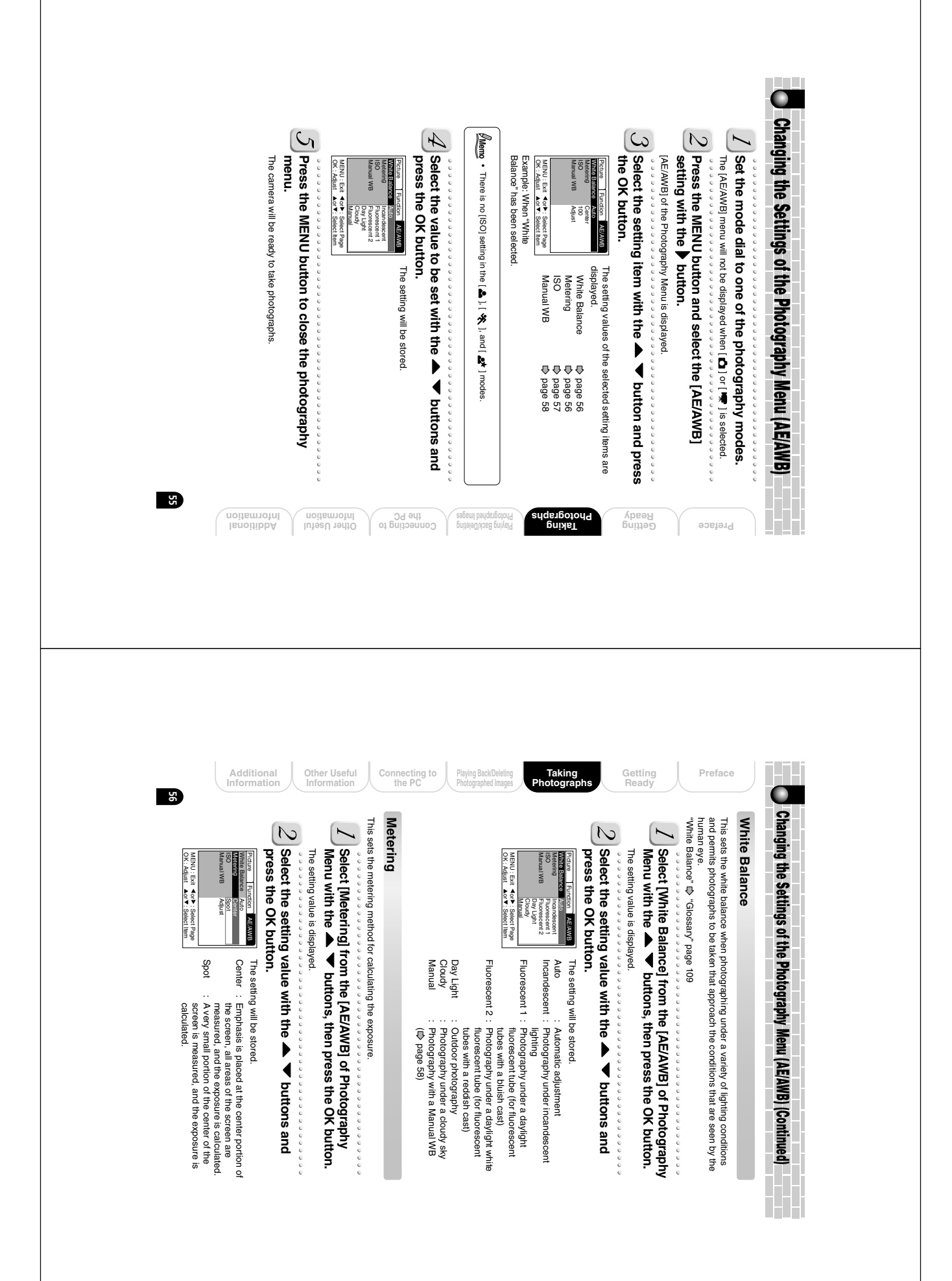

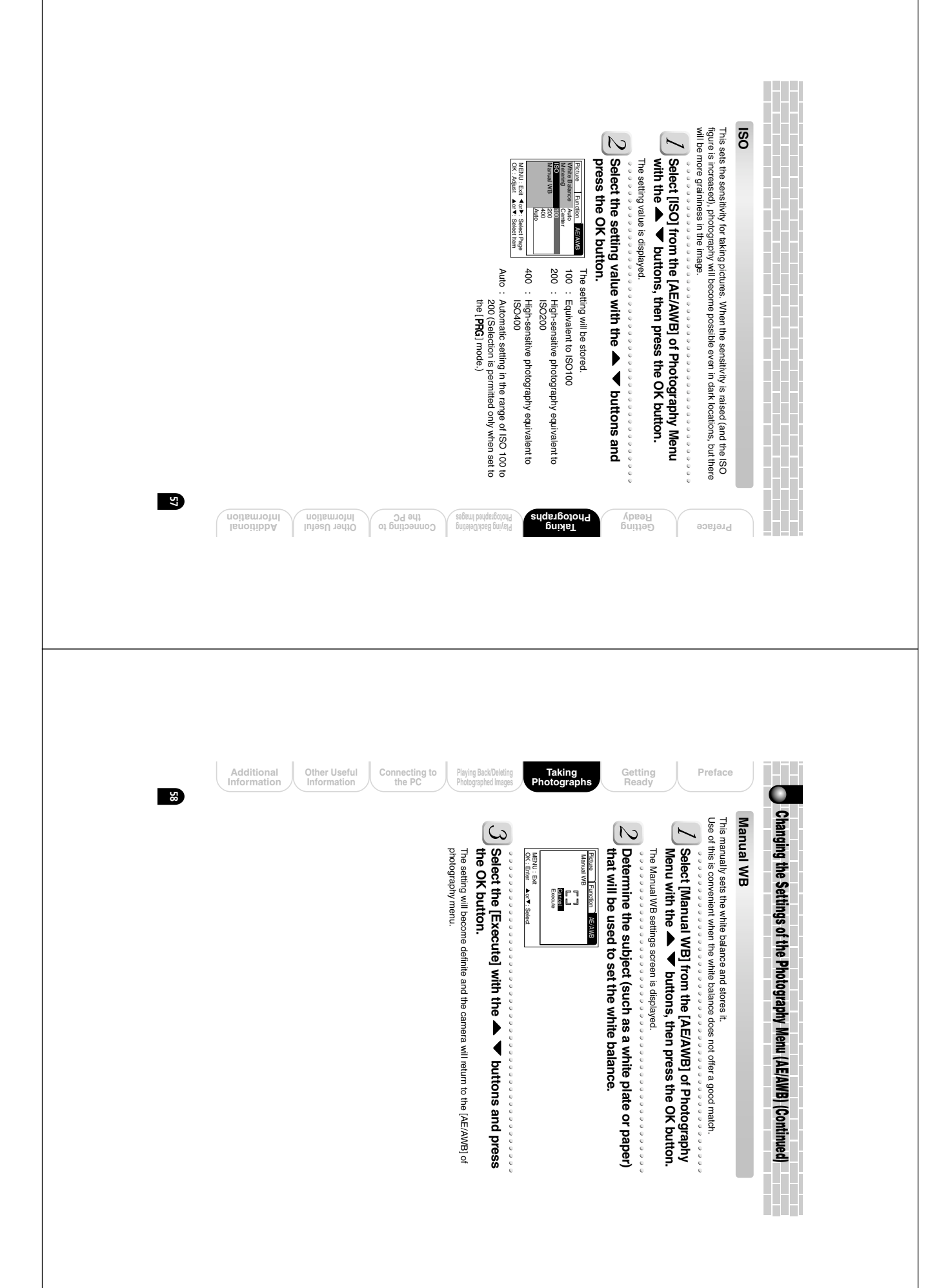

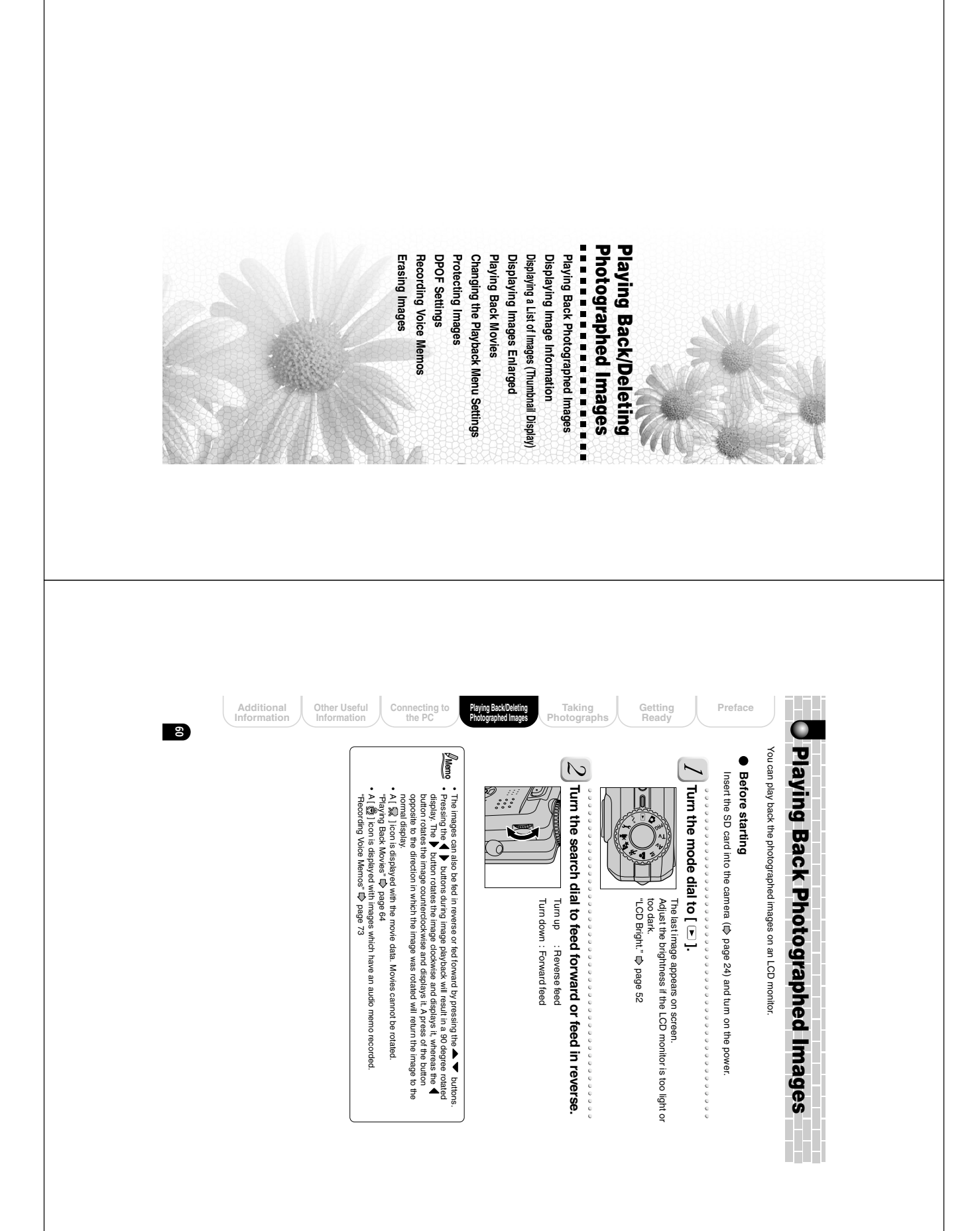

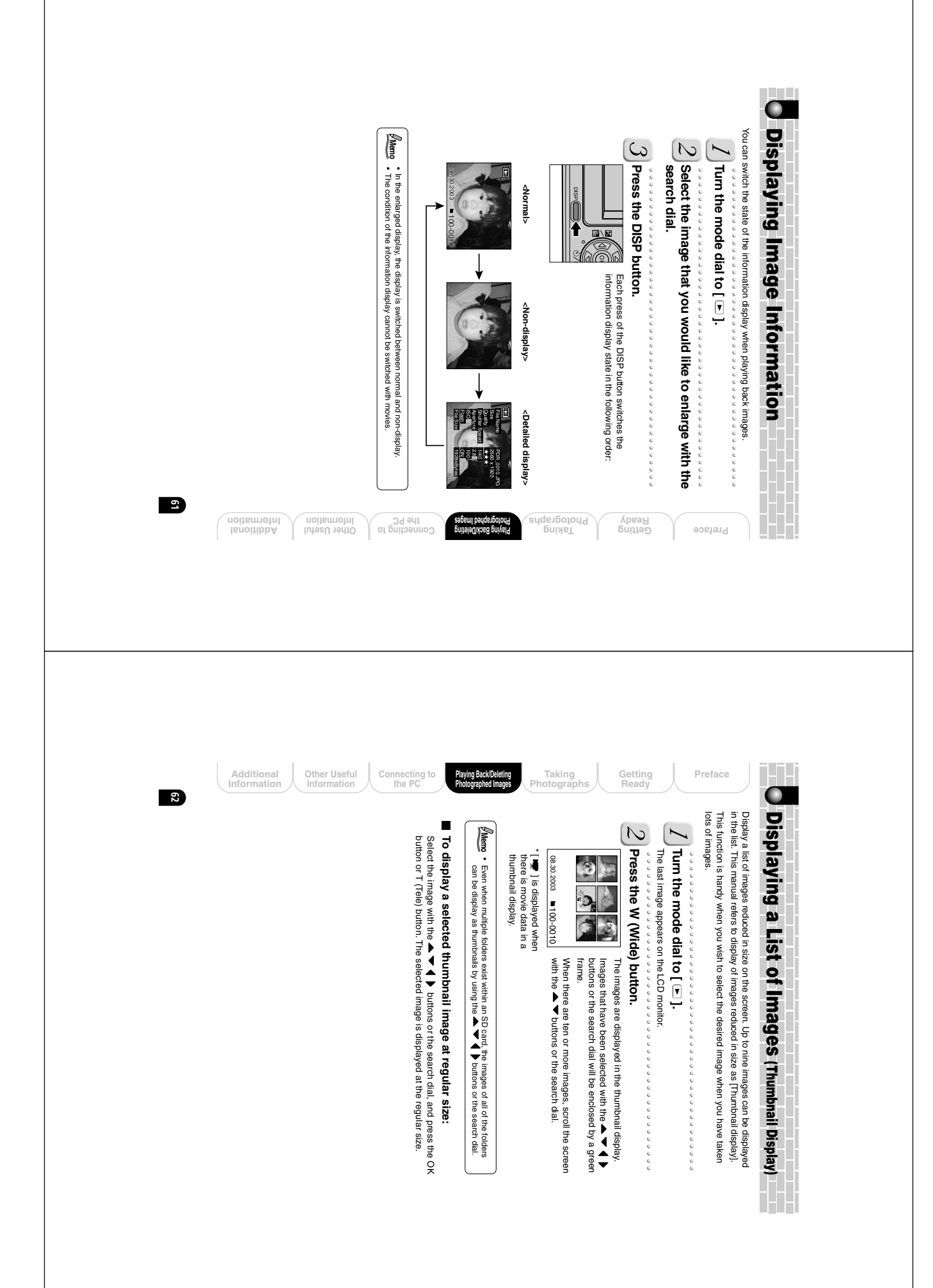

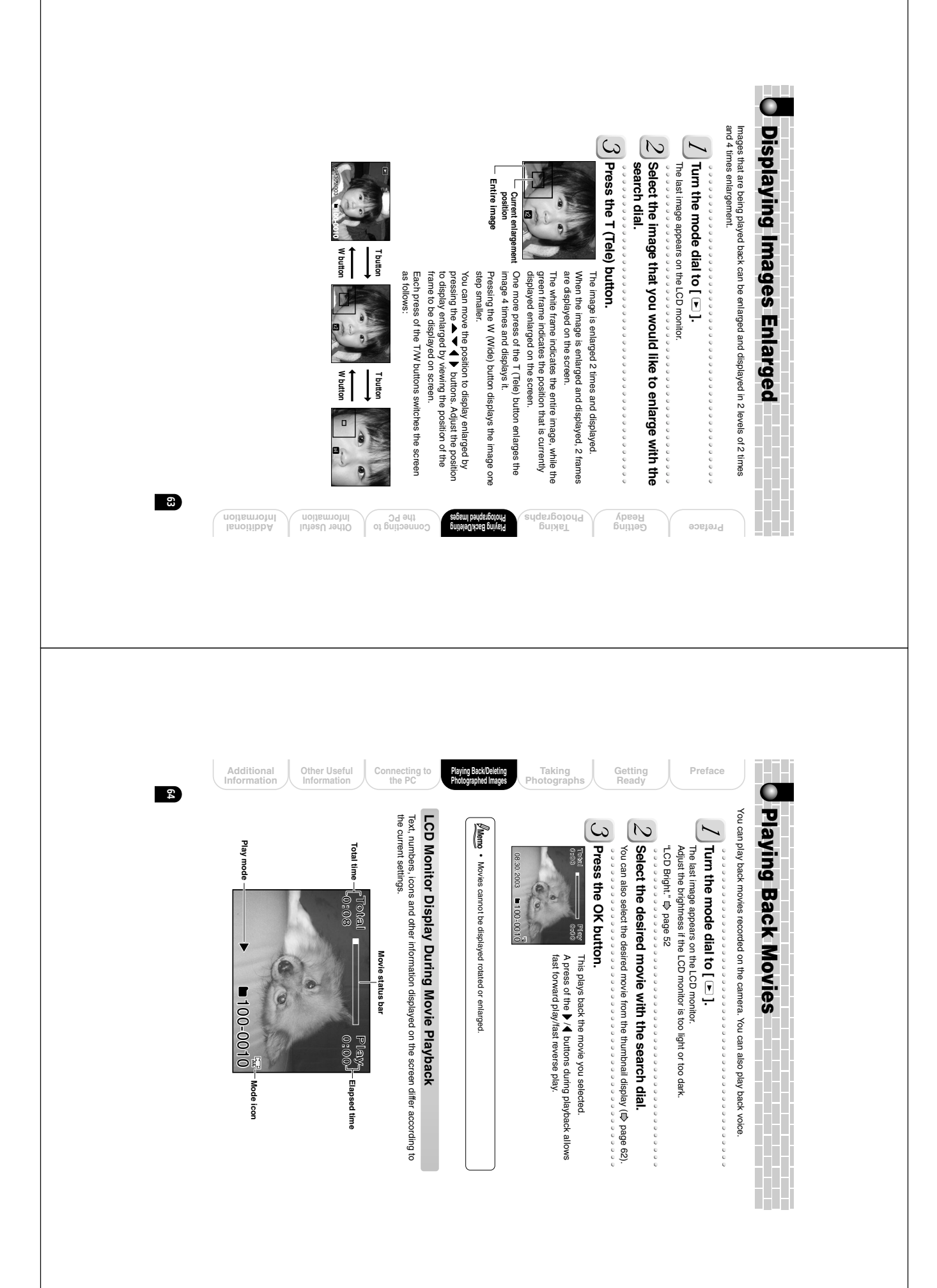

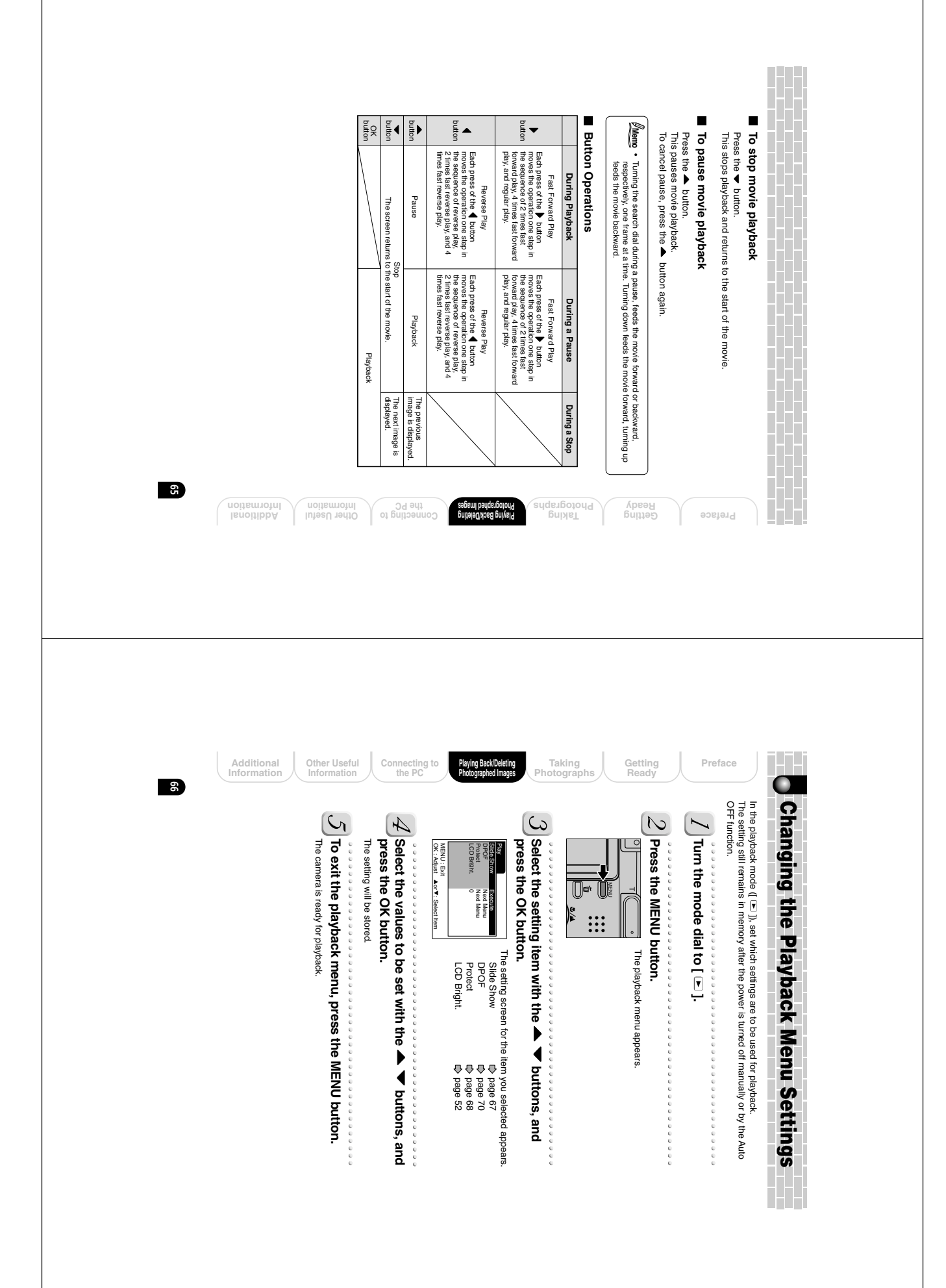

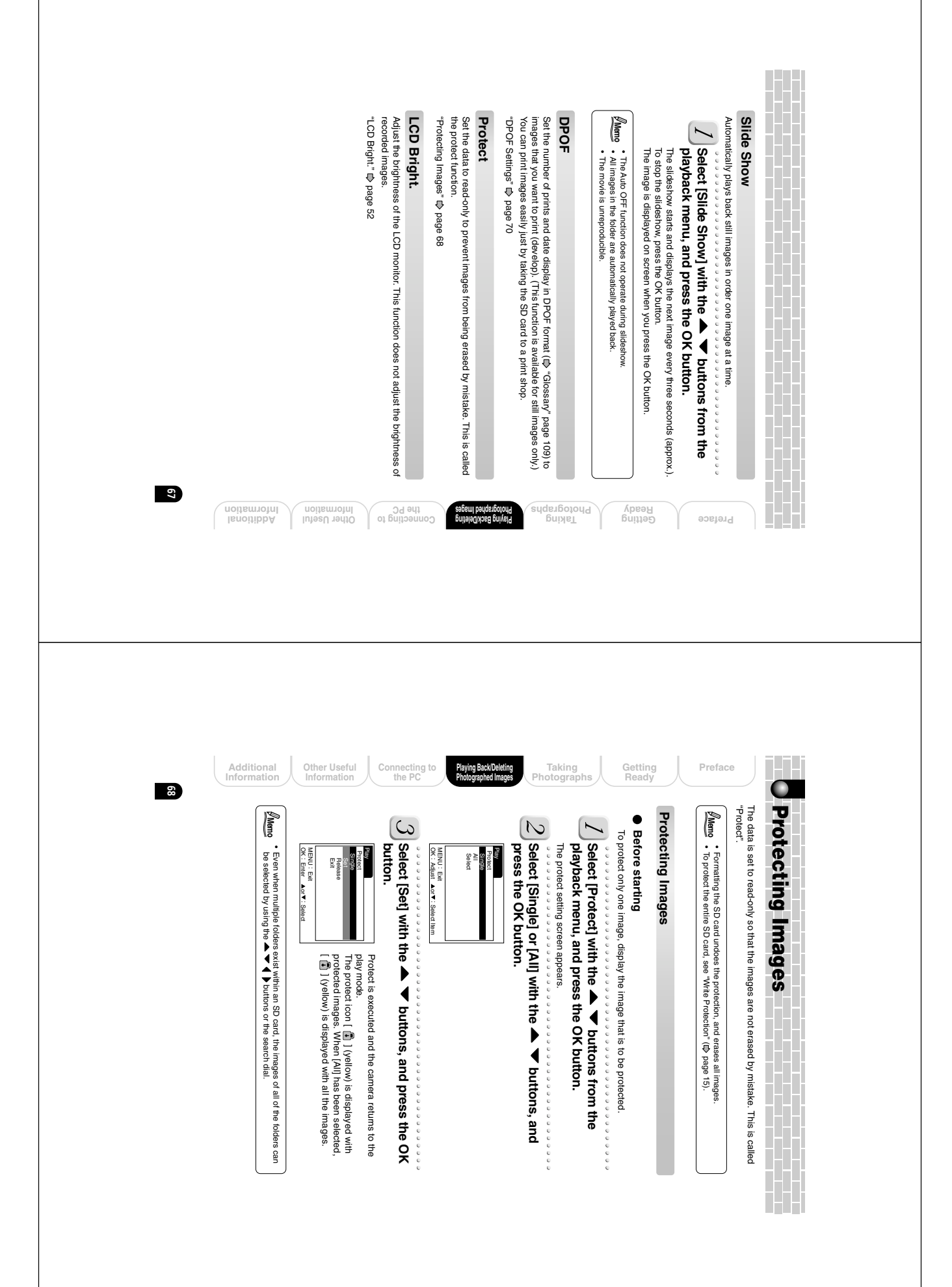

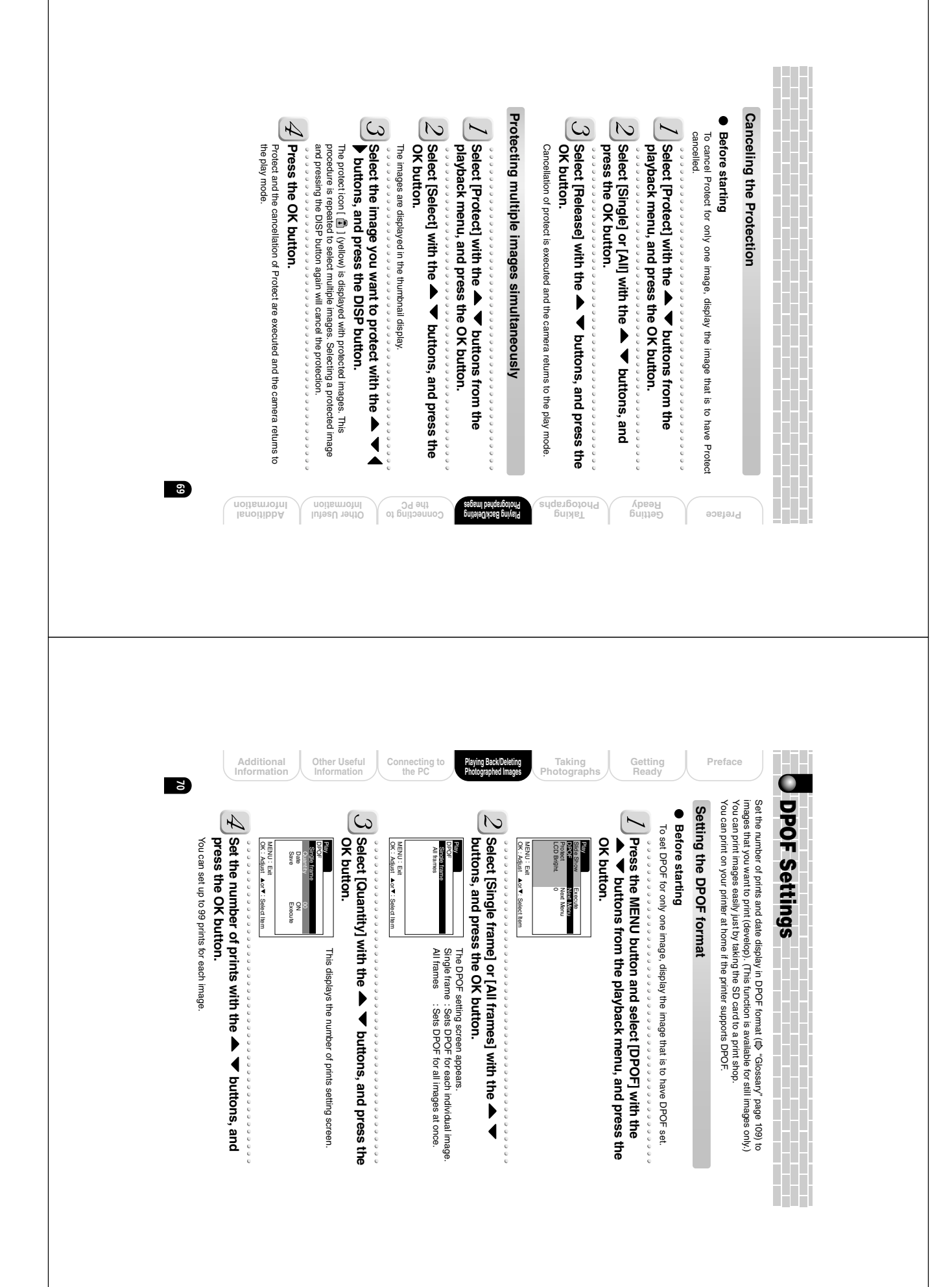

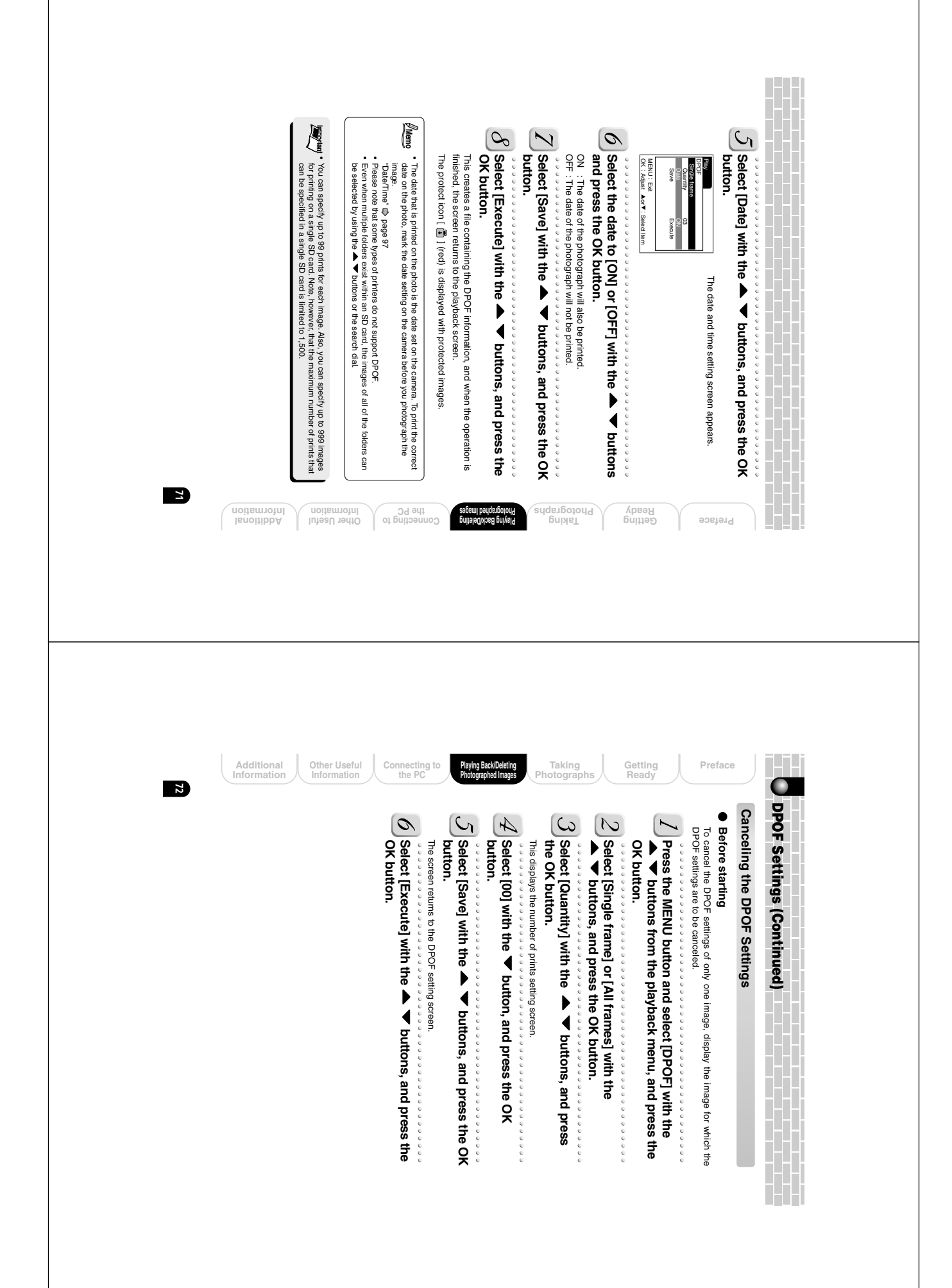

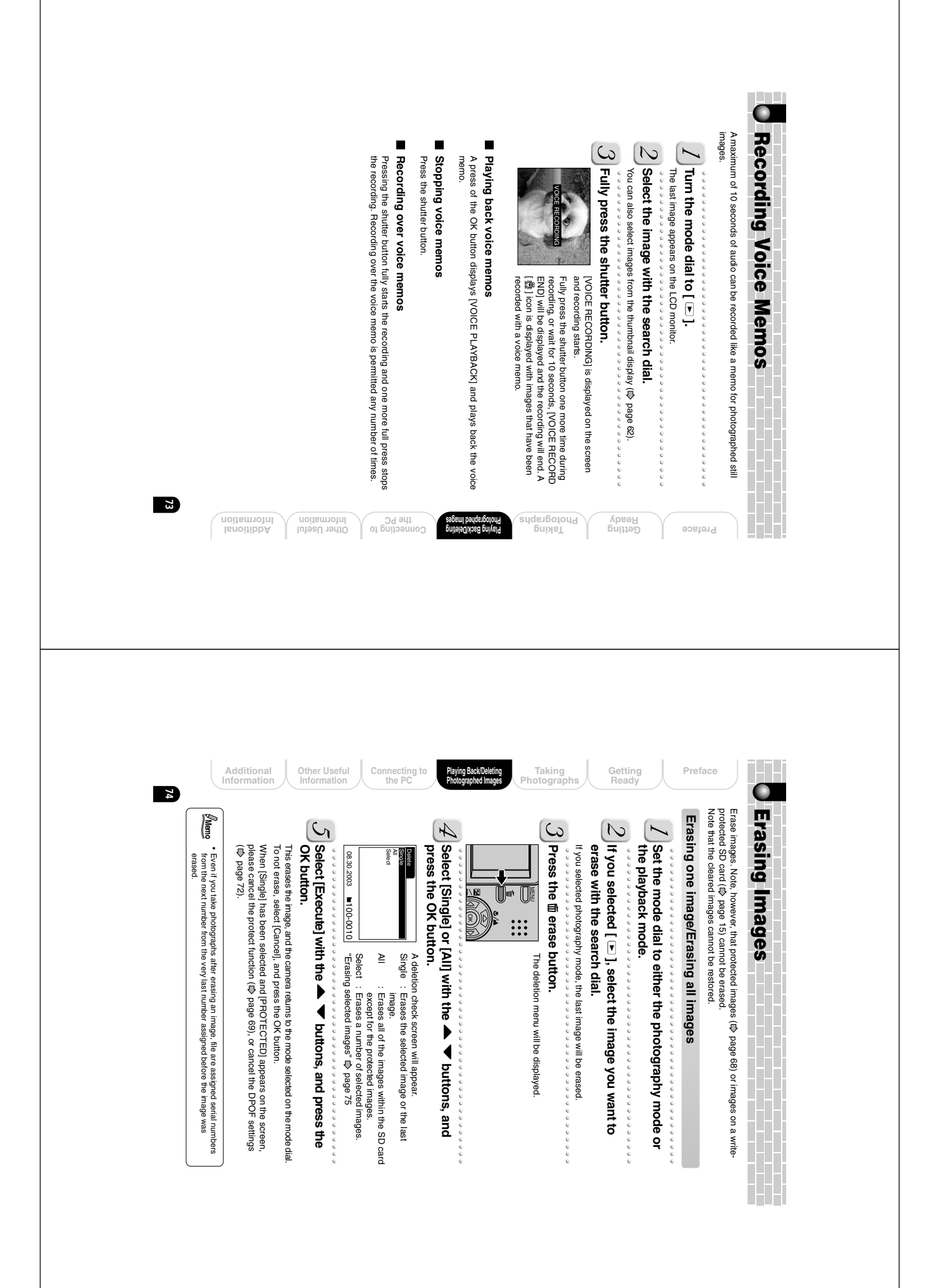

![](_page_37_Picture_0.jpeg)

![](_page_38_Picture_0.jpeg)

![](_page_38_Picture_1.jpeg)

![](_page_39_Picture_0.jpeg)

![](_page_40_Picture_0.jpeg)

![](_page_41_Picture_0.jpeg)

![](_page_42_Picture_0.jpeg)

![](_page_43_Picture_0.jpeg)

![](_page_44_Picture_0.jpeg)

![](_page_45_Picture_0.jpeg)

![](_page_46_Picture_0.jpeg)

![](_page_47_Picture_0.jpeg)

![](_page_48_Picture_0.jpeg)

![](_page_49_Picture_0.jpeg)

![](_page_50_Picture_0.jpeg)

![](_page_51_Picture_0.jpeg)

| The SD card has been damaged.                                        | ARD ERROR                |
|----------------------------------------------------------------------|--------------------------|
| Battery/SD card cover is open.                                       | SATTERY COVER OPEN       |
| A camera problem has occurred.                                       | RROR***                  |
| There is a parameter that is not supported in the DPOF setting file. | POF ERROR                |
| No images are recorded to the SD card.                               | 10 IMAGE                 |
| The inserted card is not supported this camera.                      | 'HIS CARD CANNOT BE USED |
| The SD card is write-protected.                                      | PROTECTED CARD           |
| The format of the SD card to copy image data to is incorrect.        | ORMAT ERROR              |
| The image is write-protected.                                        | ROTECTED                 |
| The frame number has reached 999-9999.                               | RAME NUMBER FULL         |
| SD card is loaded incorrectly.                                       |                          |
| No SD card is loaded.                                                | IO CARD                  |
| Recording is not possible.                                           |                          |
| No more space on the SD card.                                        | ARD FULL                 |
| Nearly exhausted.                                                    | Î                        |
| Fairly consumed.                                                     | Ê                        |
| Meaning                                                              | Display                  |

O

Preface

| Intormation       |     | CH 901     | Si   |
|-------------------|-----|------------|------|
|                   | 01  | 60000000   |      |
| 1.130.011 10.0110 | ~ 7 | naiteerae' | <br> |

Additional Information

Taking Photographs Additional Information Other Useful Information Connecting to the PC Playing Back/Deleting Photographed Images Getting Ready O Troubleshooting The played-back image is too dark even though the flash fired. No photograph is taken when the shutter button is taken. The battery runs out quickly. When the camera does not operate property, check the following items besides the warning messages displayed on screen (III) page 105) and the LED colors (III) page 100). The played-back image is blurred. The flash cannot be used. The power cannot be turned ON. Problem You are using the camera in extremely cold conditions. You pressed the shutter button while the flash was charging. The battery has been loaded in incorrect direction. The AC adapter plug has been disconnected from a wall outlet. The battery has been exhausted. Suppressed Flash has been selected. There is not enough space in the SD card. The image is out of focus. The SD card has been write-protected. The battery terminals are dirty. 
 The image has been shot
 Place the camera on a stable surface when

 in a handshake state.
 taking photographs to prevent handshake.
The lens is not clean. The subject is too far away. Auto OFF is functioning. The SD card has been damaged. The SD card has not been formatted. The battery has reached the effective life. Cause Change the focus setting to match the distance up to the subject. Wait until charging is completed before pressing the shutter button. Wipe the battery terminals with a clean, dry cloth. Put the battery in your pocket or another warm place to warm it, then load it into the camera just before taking a photograph. Cancel the write-protection. Replace with a new SD card. Insert a new SD card. Erase saved images to increase free space Replace with new battery. Plug the adapter into the wall outlet. Clean the lens. Move closer to the subject. Select another flash type. Turn the power ON. Insert a new SD card. Format the SD card. Load the battery in the correct direction. Recharge the battery. Remedy Page 25 29 35 12 32 28 33 24 94 24 24 24 74 20 13 13 20 22 22

106

105

![](_page_53_Picture_0.jpeg)

![](_page_54_Picture_0.jpeg)

![](_page_55_Picture_0.jpeg)